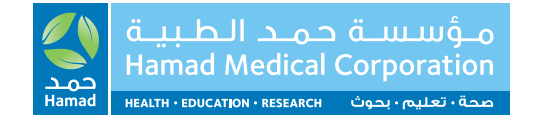

# Training Session for **For Learners**

- to Hanad Cap Prog

### **Objectives**

#### By the end of this session:

- Create your learner ID
- Explain how to register on a program
- Explain how to complete your attendance
- Explain the certificate process

#### Home Page

• Click on **www.hamad.qa** and go to either the Events Page or Medical Education to create your learner ID/Account.

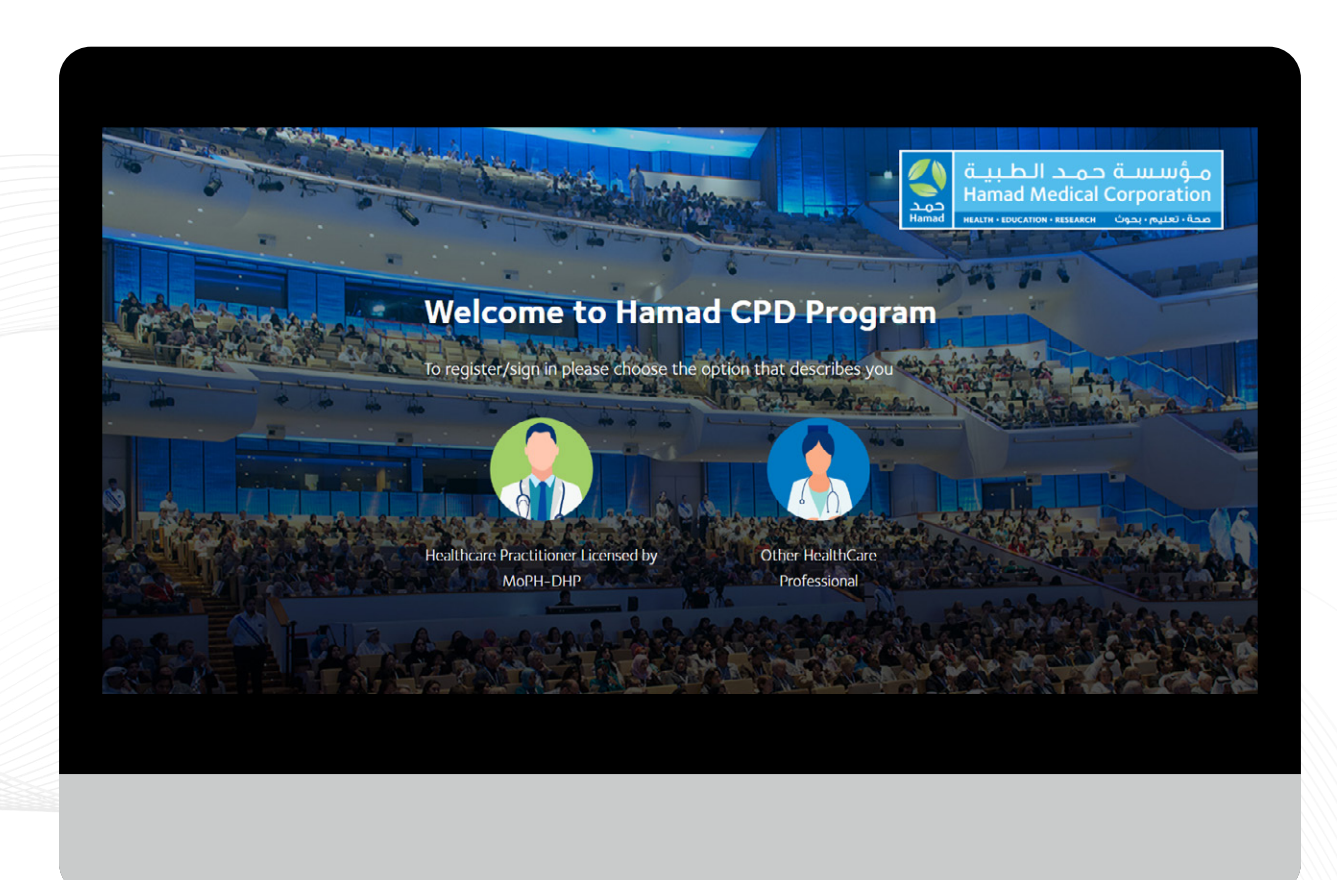

#### Home Page

• As a Learner, you may select either Healthcare Practitioner Licensed by MoPH-DHP or Other Health Care Professional. Click on the first option if you already have the DHP License Number.

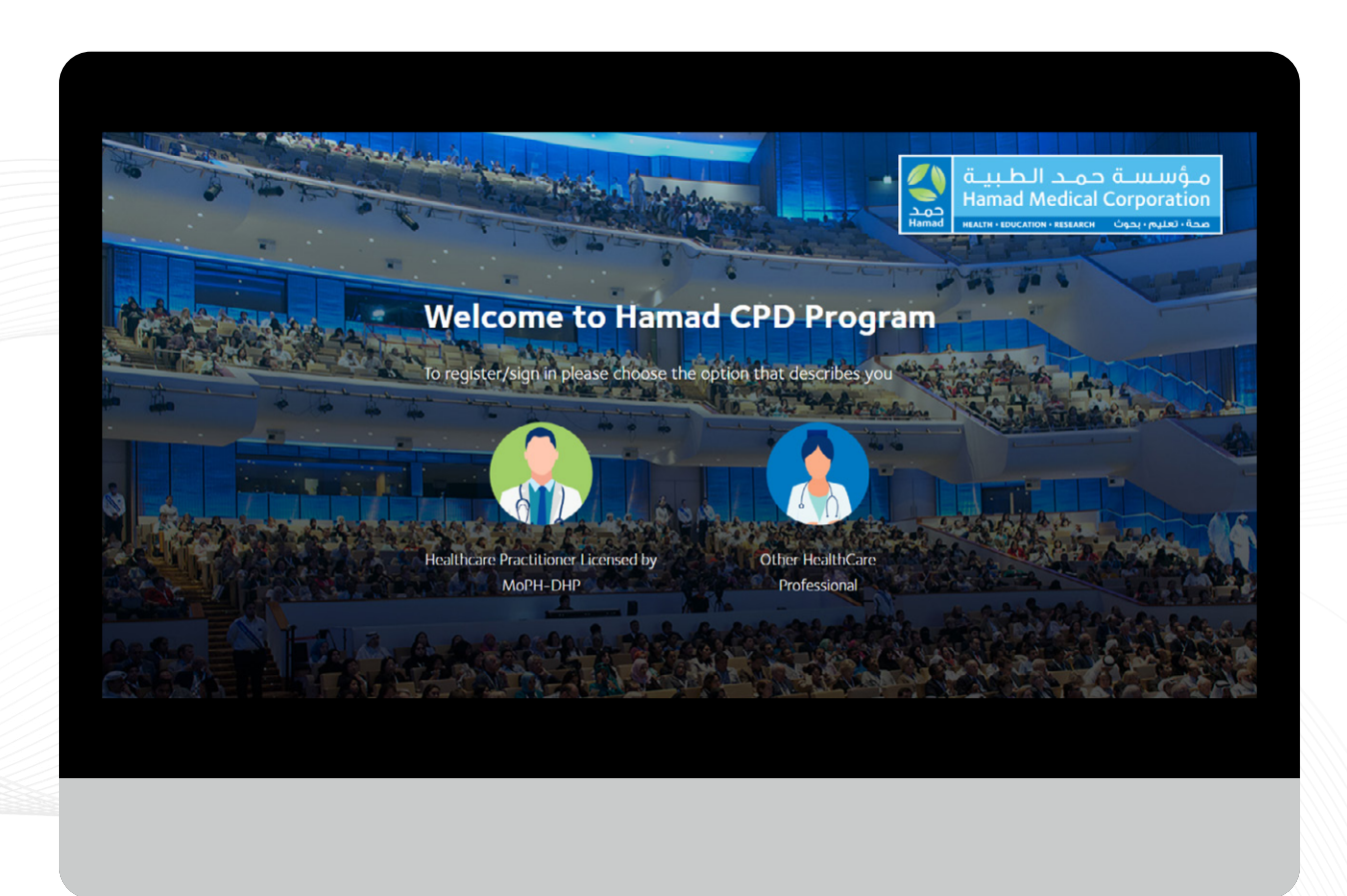

• There are 2 options to choose and select one option as per your profession.

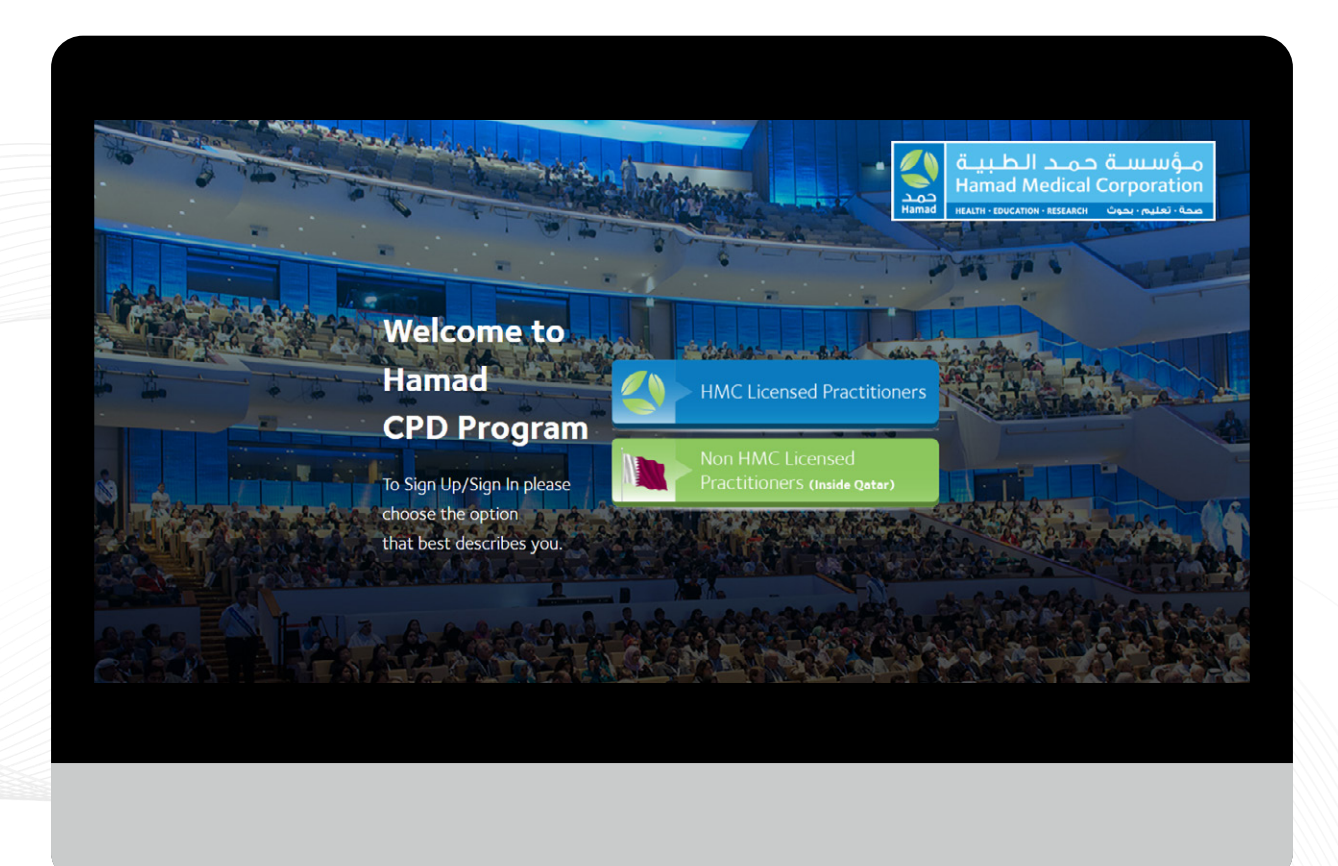

• If you choose the first option, HMC Licensed Practitioners you will see the page as shown and please click on sign up for registration.

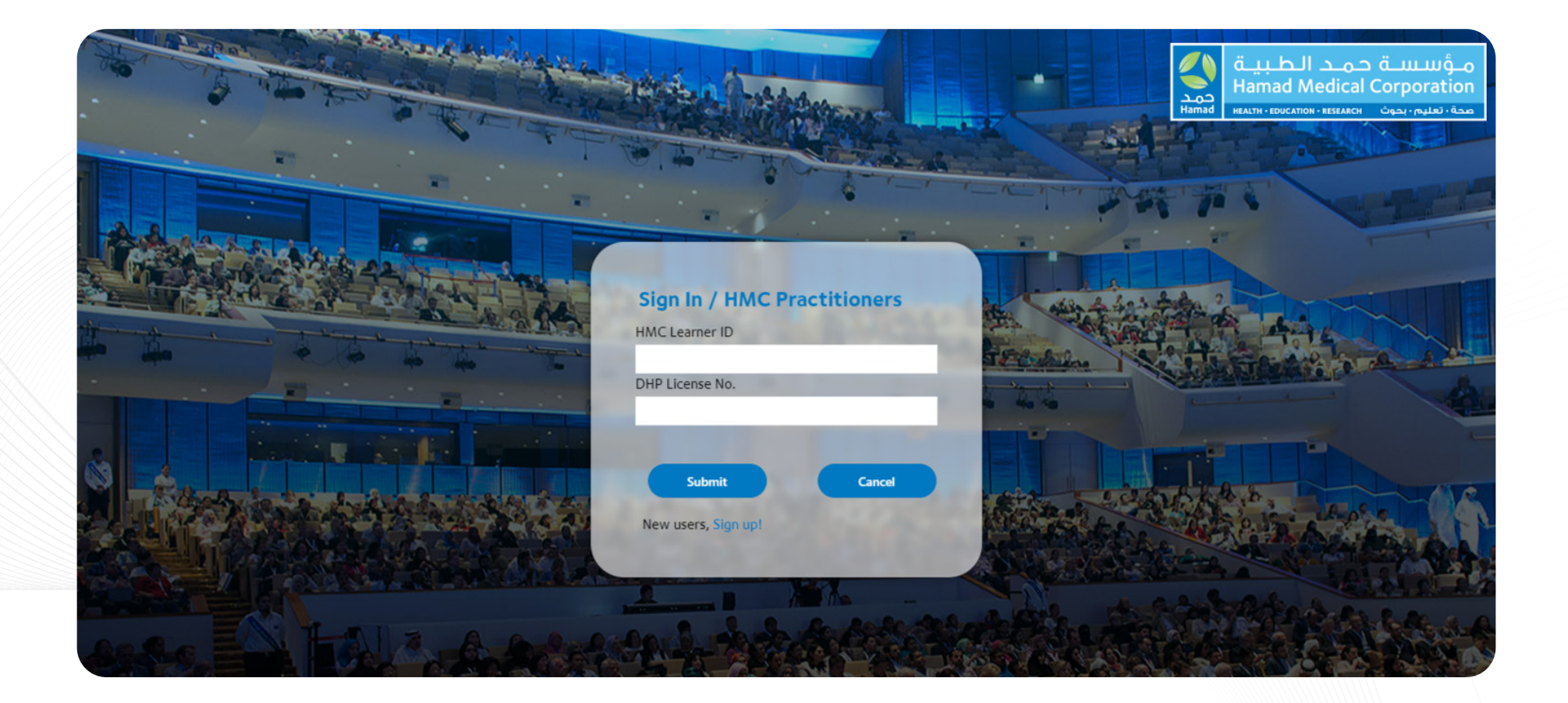

- Enter your QID and permanent DHP License. Then submit.
- If your QID/Permanent DHP License Number is not issued, sign up as "Health Care Professional".

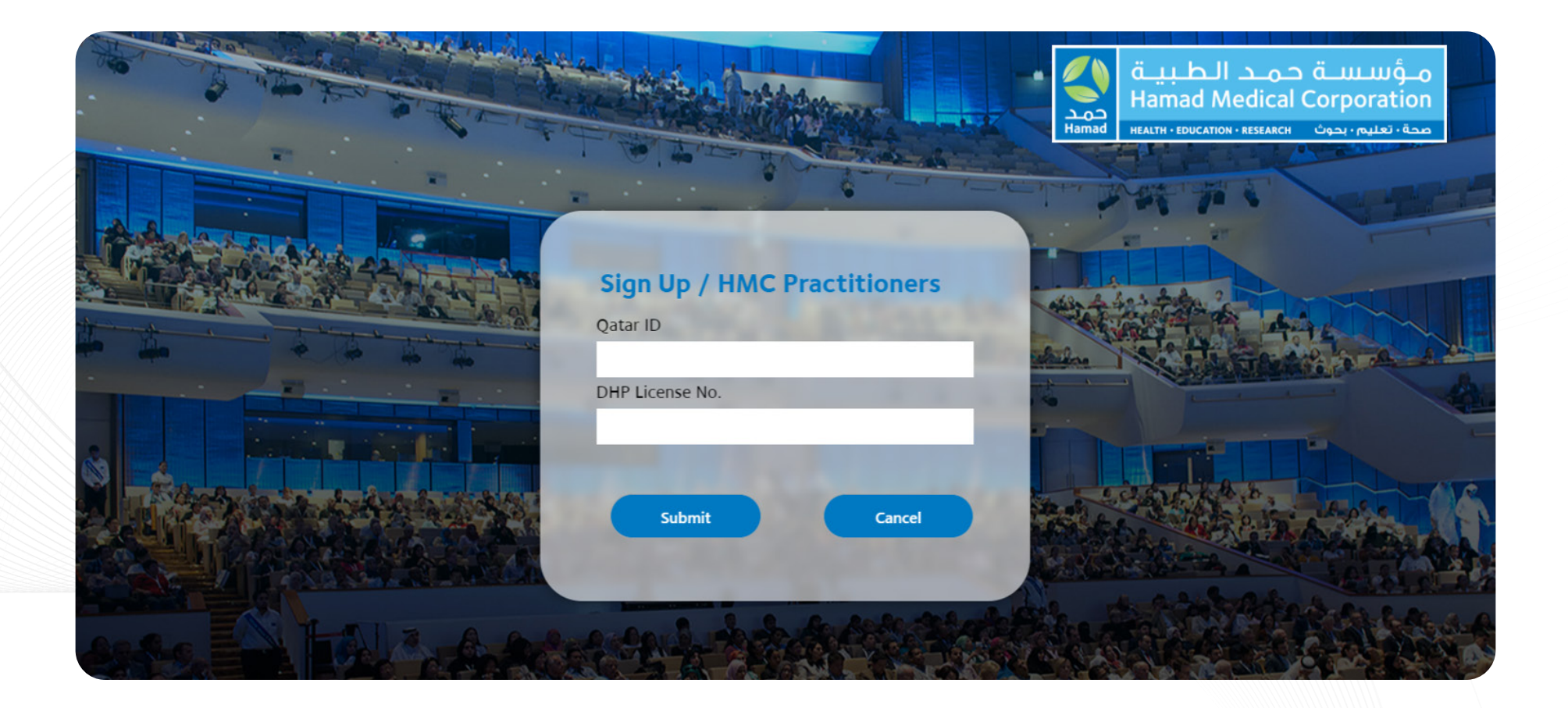

• The same process goes to Non HMC License Practitioners to register.

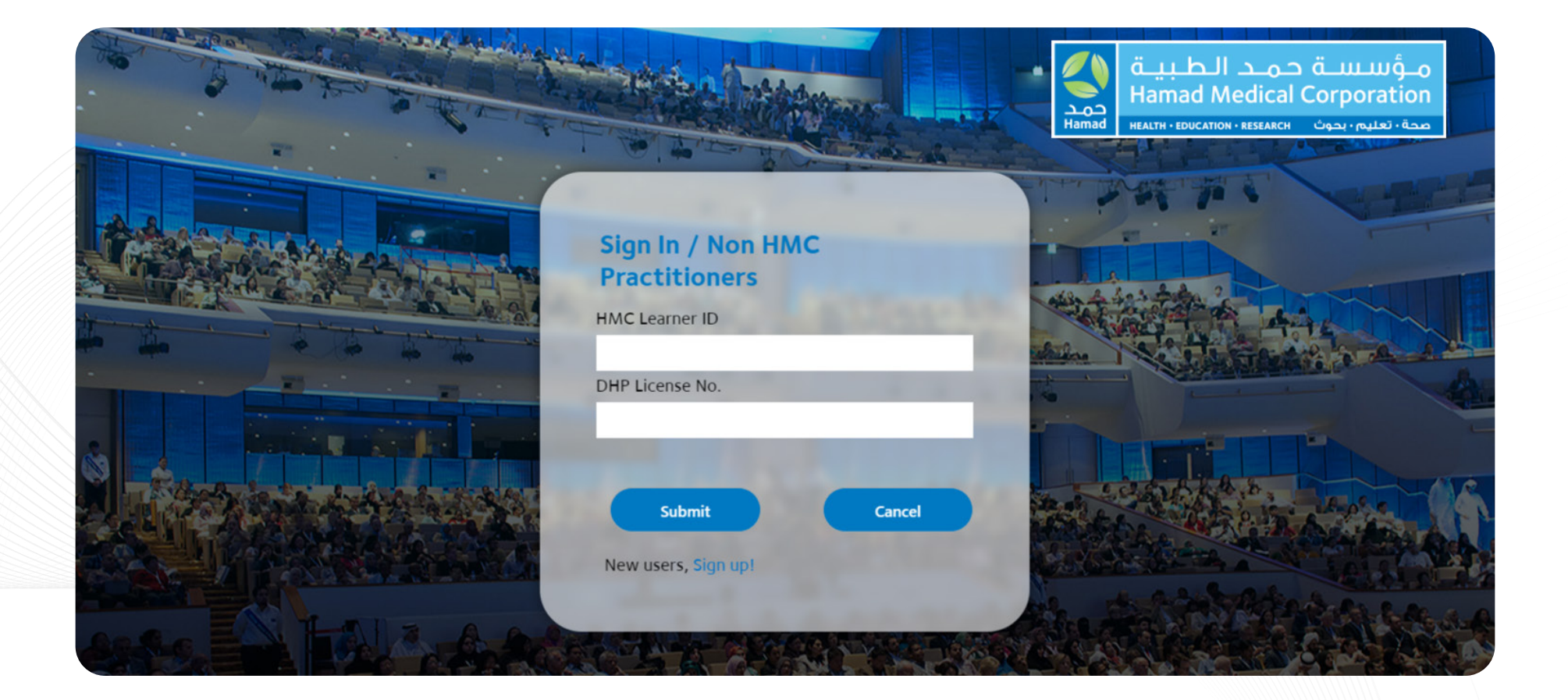

- Enter your QID and permanent DHP License. Then submit.
- If your QID/Permanent DHP License Number is not issued, sign up as "Health Care Professional".

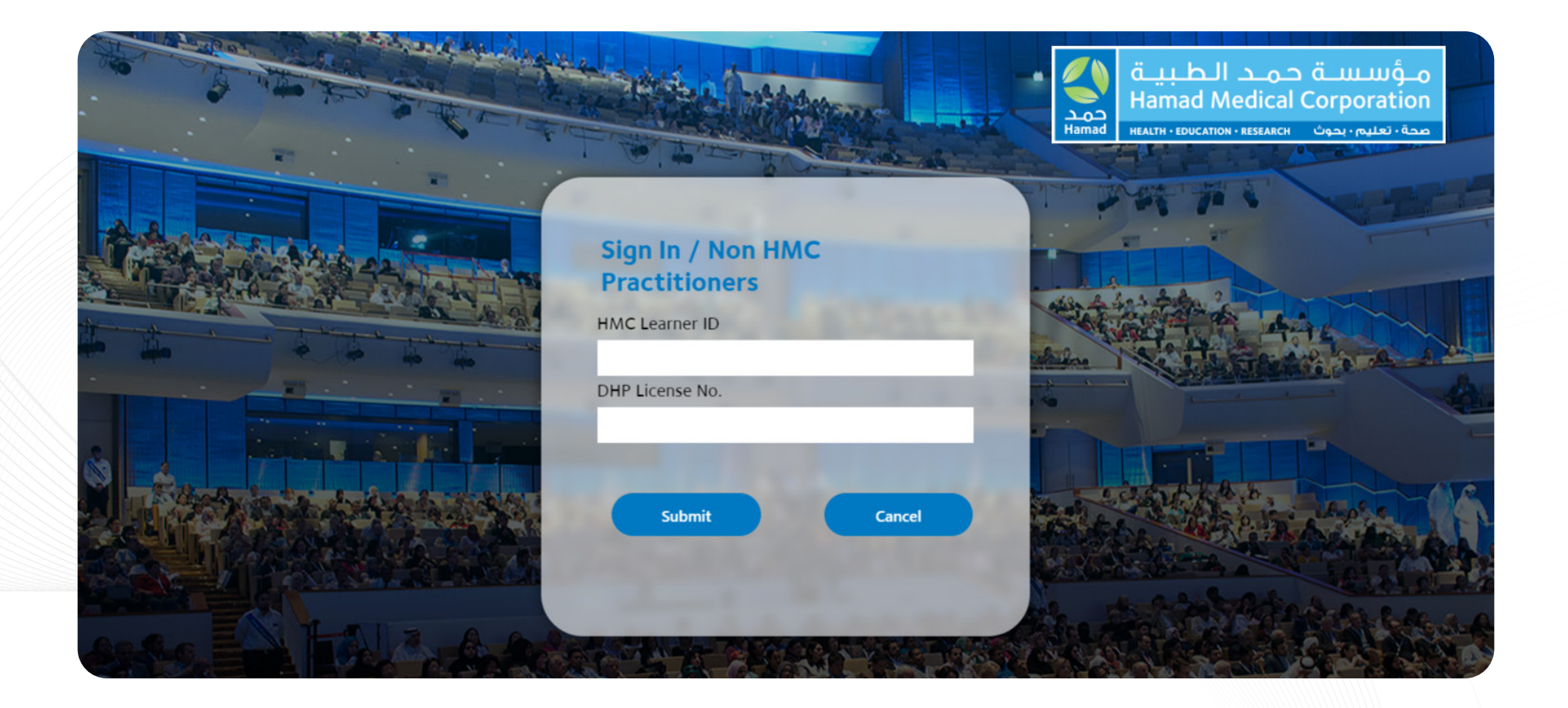

#### Home Page

- If you are Other HealthCare Professional and if you don't have the DHP License Number, select the second option from Home Page.
- This includes Students and Interns.

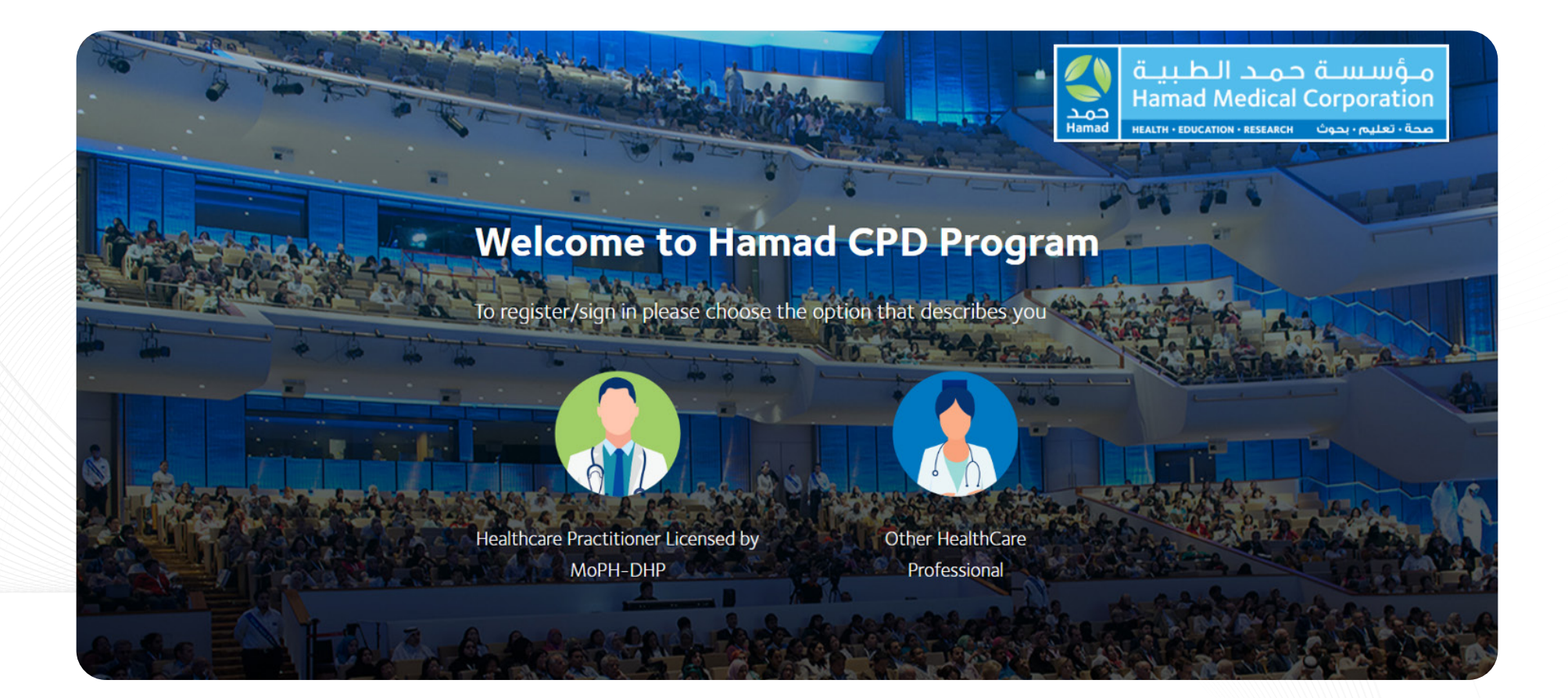

- There are 3 options to choose and select 1 as per your profession and workplace.
- If you are a student and have a QID, sign up as "non-HMC staff".
- If you are an intern, resident or fellow and have a QID, sign up as "HMC staff".

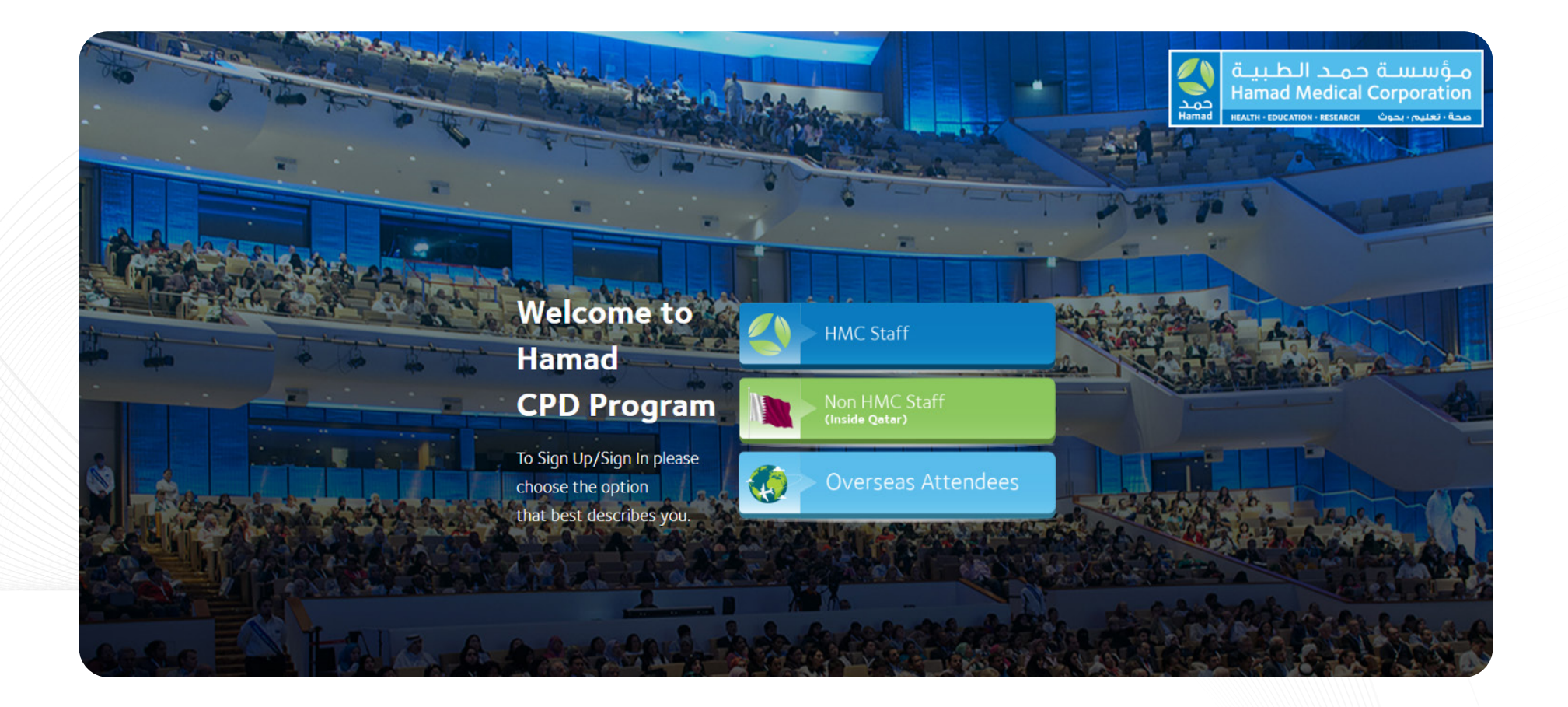

• Complete the registration by clicking on Sign Up option, if you are HMC Staff.

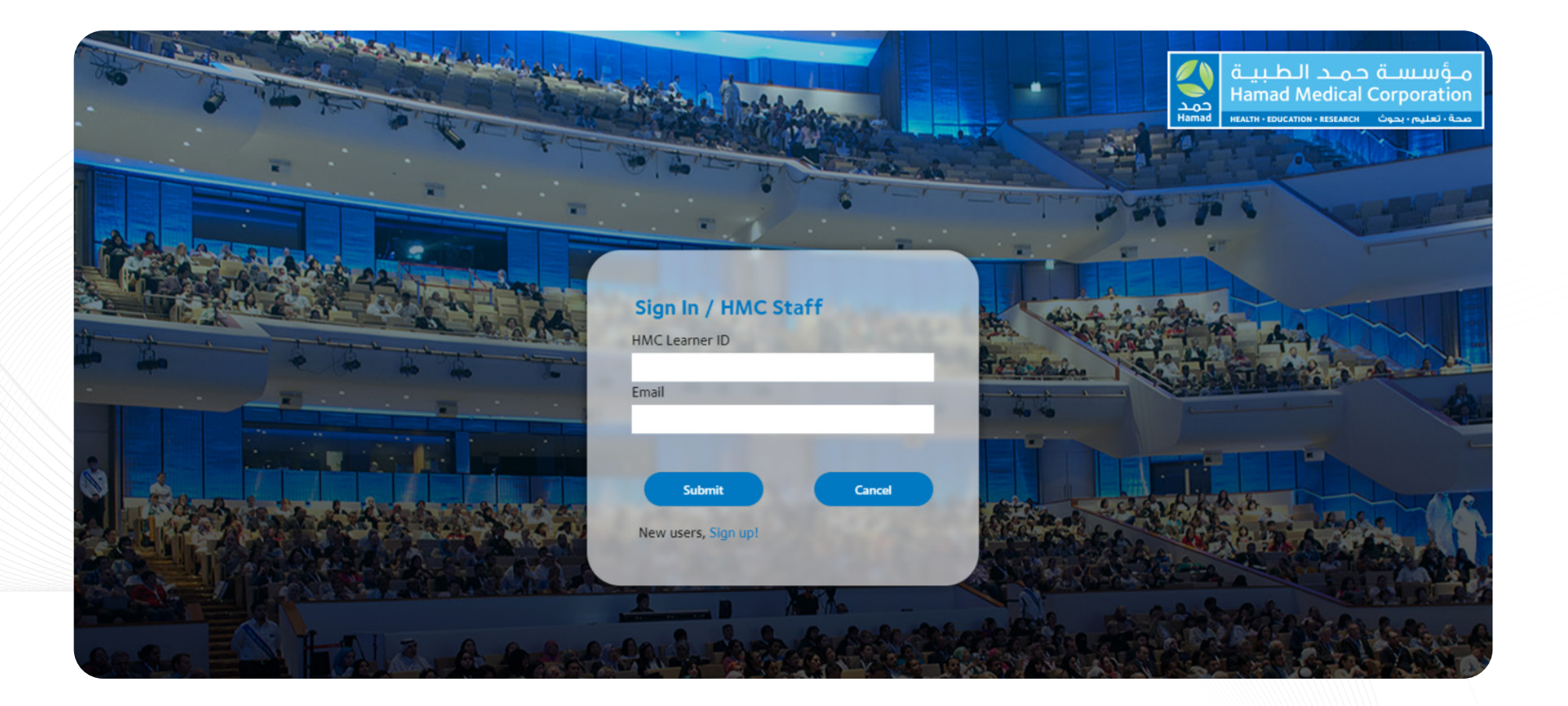

• Sign up by filling in all requirements as shown in picture.

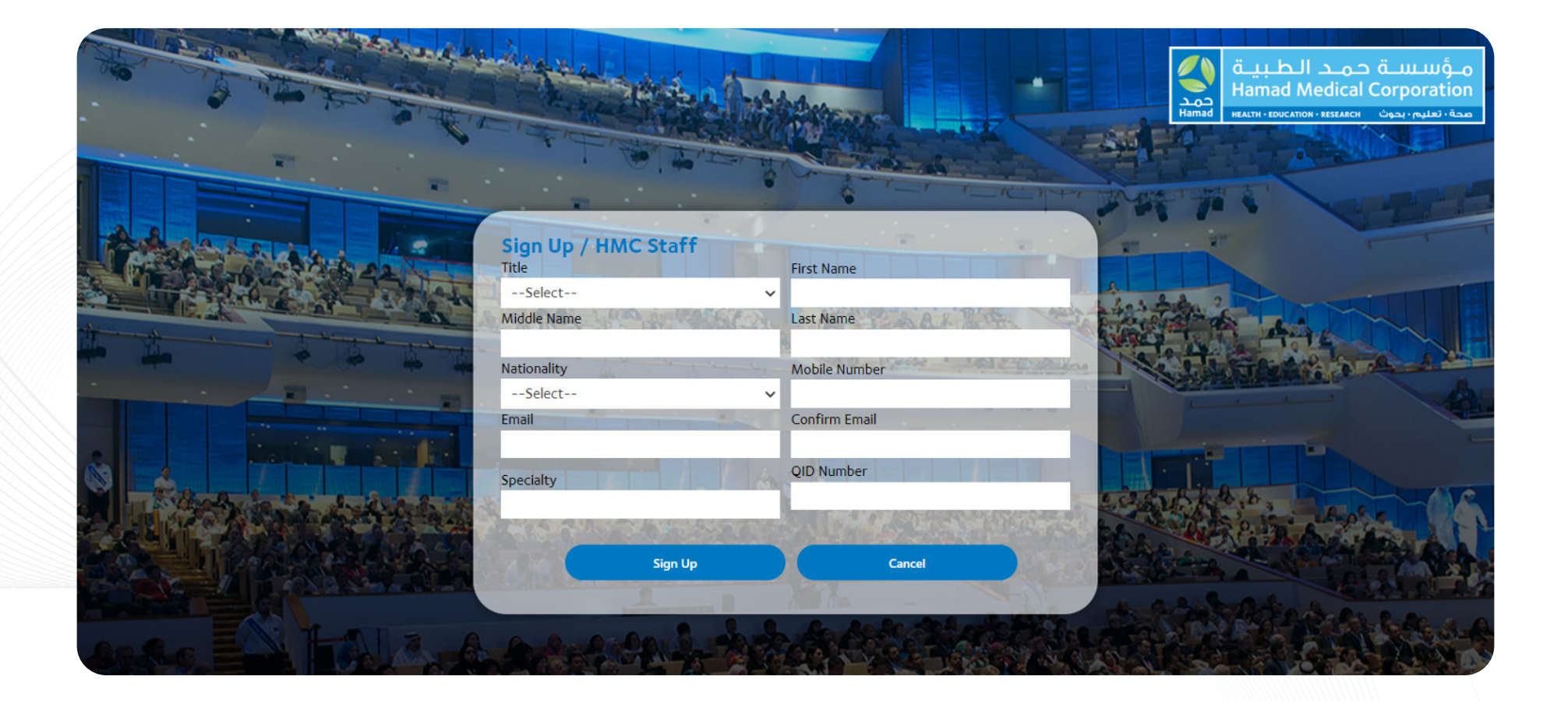

• Complete the registration by clicking on Sign Up option, if you are in Qatar but **not HMC Staff**.

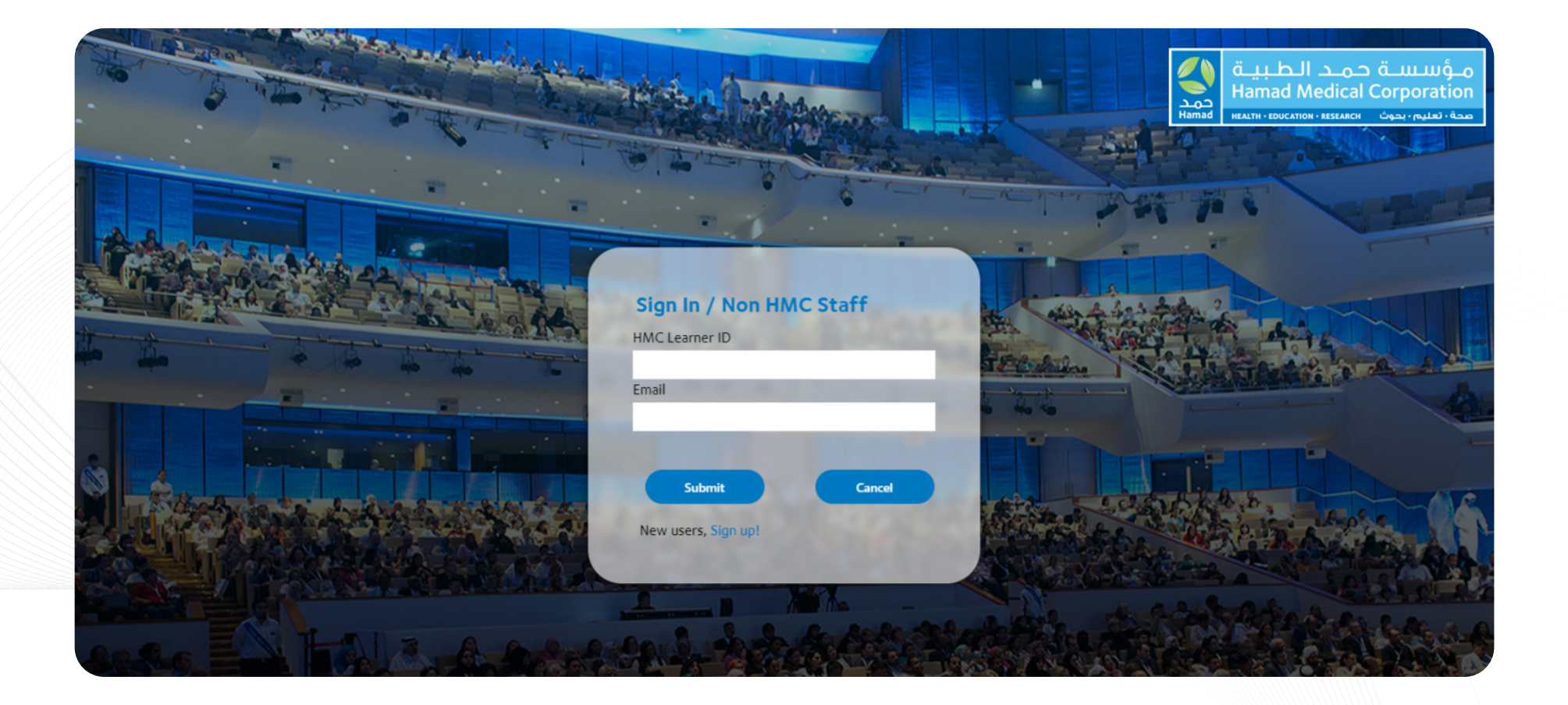

• Sign up by filling in all requirements as shown in picture.

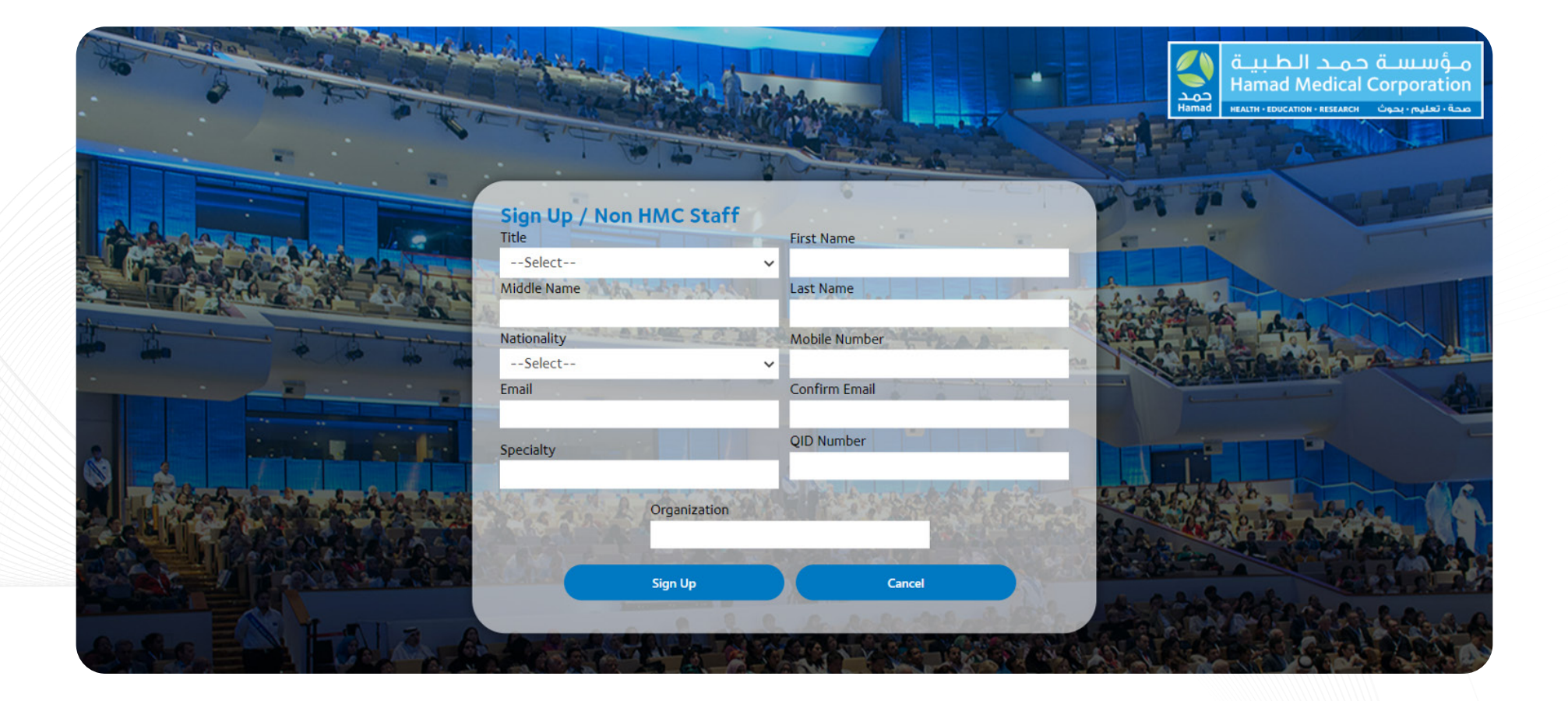

- Complete the registration by clicking on Sign Up option, if you are not in Qatar or if your QID/ permanent DHP License Number is not yet issued.
- Once you receive both your QID and Permanent DHP License Number, sign up and re-register as "Healthcare Practitioner Licensed by MoPH-DHP"

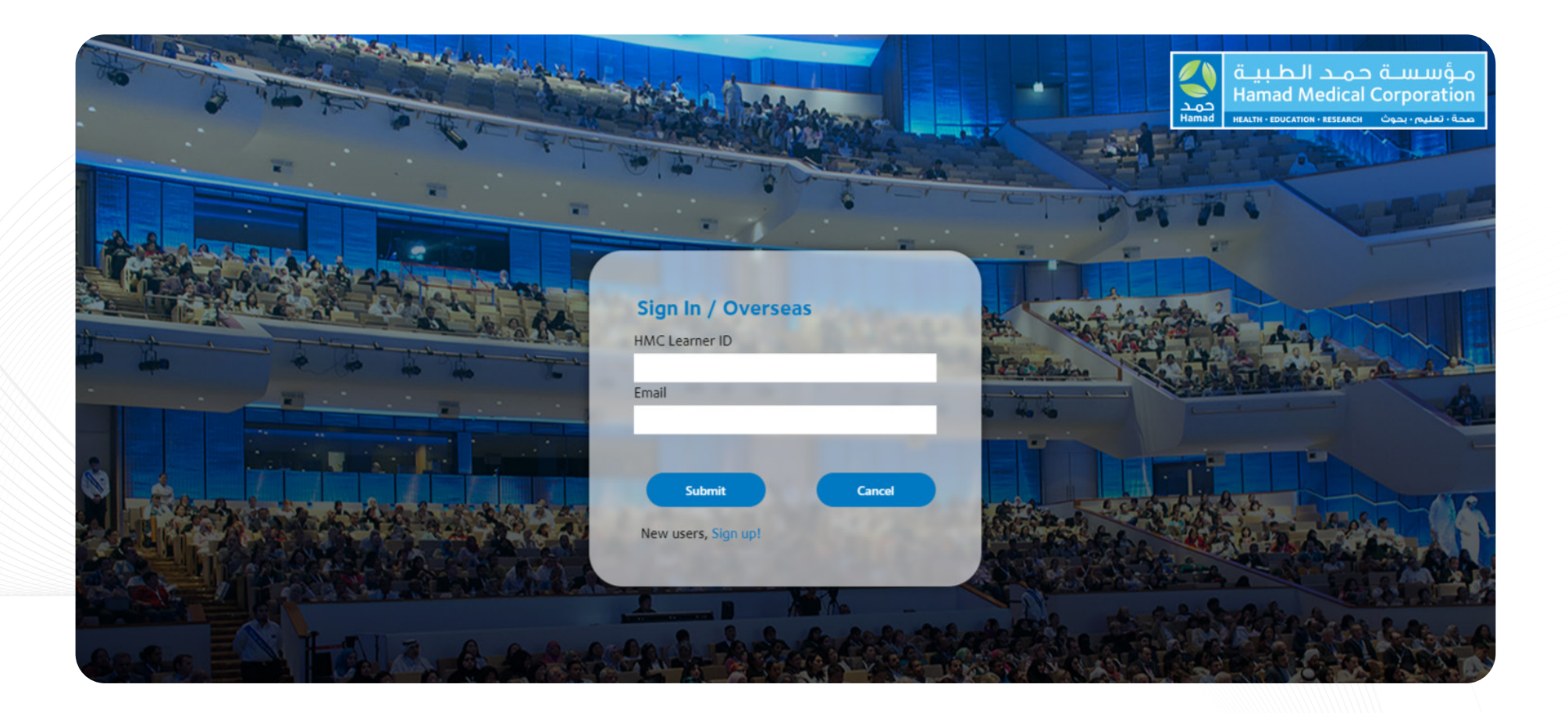

• Sign up by filling in all requirements as shown in picture.

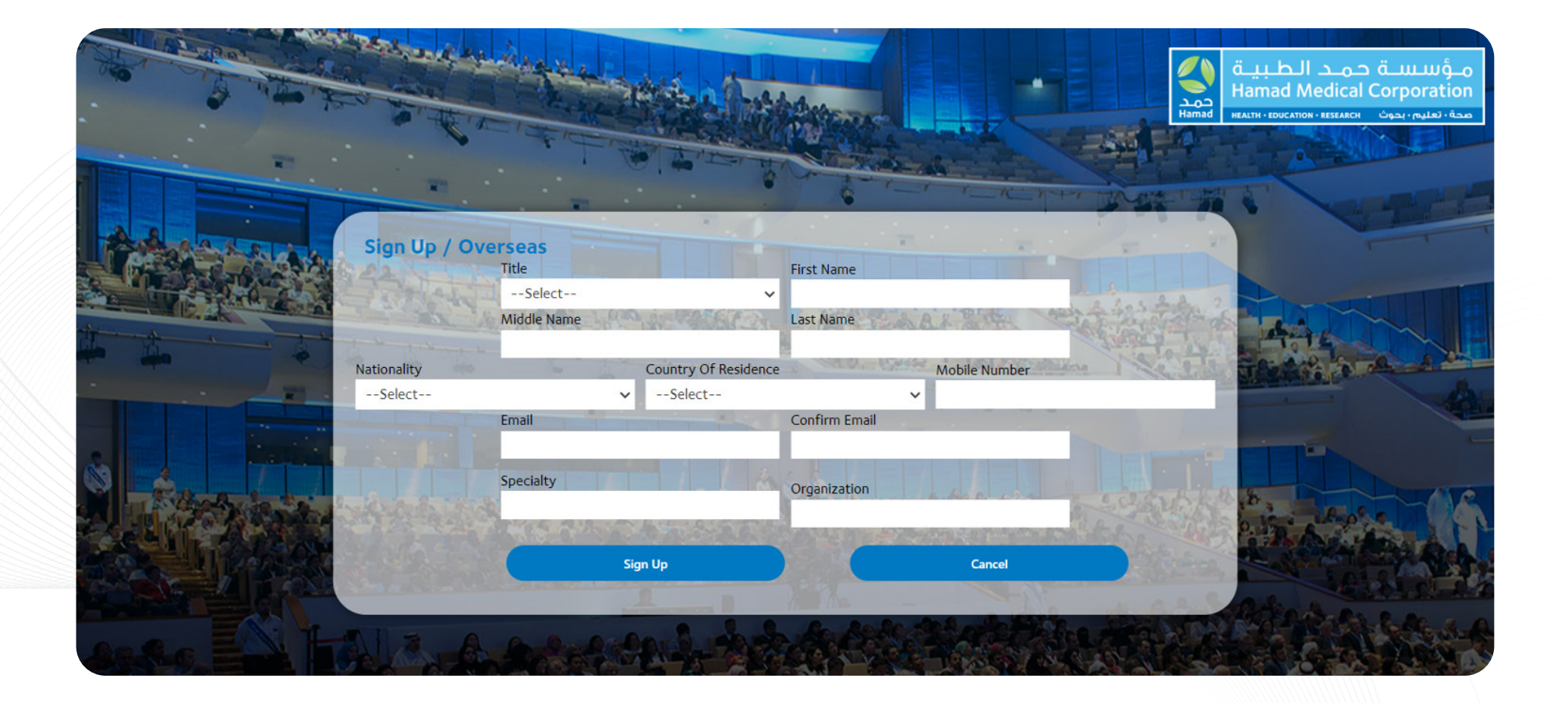

• Upon completion of registration, you will receive the confirmation as shown and please check your inbox.

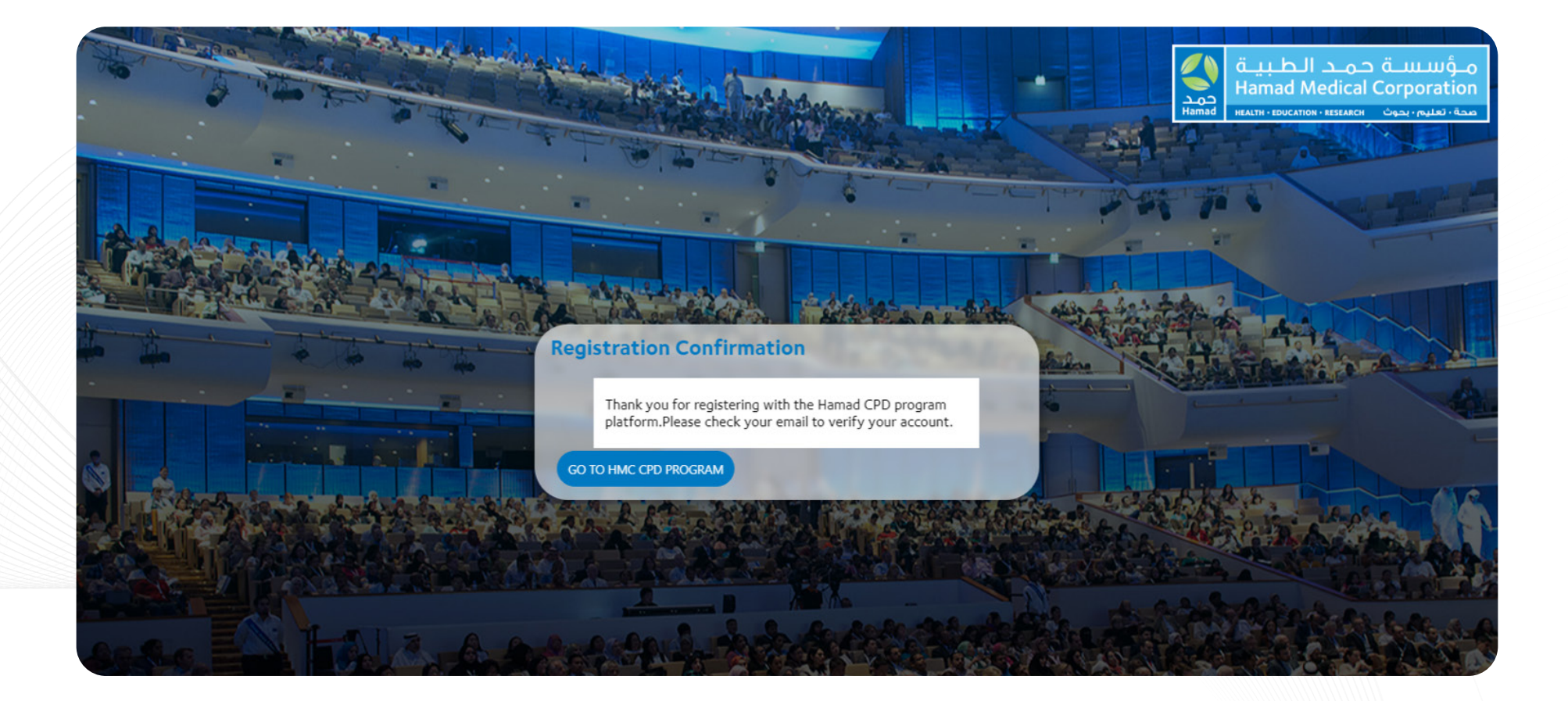

• You will receive the same message from HMC Notification and please follow the instructions written.

| <b>W W W W W W W W W W</b>                                                                                                    | In the contract of the contract of the cont    | Ignore     Image: Constraint of the second second se | ive Reply Reply Forward       | Meeting           | (max                                                                                                    |                |                             |                      |             |                             |                   |         |                    |     |
|----------------------------------------------------------------------------------------------------|----------------------------------------------------------------------------------------------------|----------------------------------------------------------------------------------------------------|-------------------------------|-------------------|----------------------------------------------------------------------------------------------------|----------------|-----------------------------|----------------------|-------------|-----------------------------|-------------------|---------|--------------------|-----|
| Delete       Respend       Apps       Quick Staps       Fa       Move       Taps       Ex toting       Immercive       Language       Zoom       Celetese                                                                                                    | evice Report App Quick Steps Fs Mee Taps Fs Editing Immersite Lappage Zoem Ceffered   All Apperts of Editing An apperts of Editing Immersite Lappage Lappage Apperts of Editing Immersite Lappage Lappage <plappage< p=""> <plappage< p=""> <plappage< p=""> <plappage< p=""> <plappage< p=""> <plappage< p=""> <plappage< p=""> <plappage< p=""> <plappage< p=""> <plappage< p=""> Lappage <plappage< p=""> <plappage< p=""> <plappage< p=""> <plappage< p=""> <plappage< p=""> <plappage< th=""><th>Delete</th><th>All C</th><th>More Y Apps</th><th><ul> <li>Next Week Train → To Mana</li> <li>Team Email ✓ Done</li> <li>✓ Reply &amp; Delete </li> </ul></th><th>ager</th><th>Move Send to OneNote</th><th>Mark Categorize</th><th>Follow DP *</th><th>D Ai)<br/>Z Read In<br/>Aloud</th><th>mersive<br/>Reader</th><th>te Zoom</th><th>Report<br/>Phishing</th><th></th></plappage<></plappage<></plappage<></plappage<></plappage<></plappage<></plappage<></plappage<></plappage<></plappage<></plappage<></plappage<></plappage<></plappage<></plappage<></plappage<>                                                                                                    | Delete                                                                                                    | All C                         | More Y Apps       | <ul> <li>Next Week Train → To Mana</li> <li>Team Email ✓ Done</li> <li>✓ Reply &amp; Delete </li> </ul> | ager           | Move Send to OneNote        | Mark Categorize      | Follow DP * | D Ai)<br>Z Read In<br>Aloud | mersive<br>Reader | te Zoom | Report<br>Phishing |     |
| Thank you for signing up for the HMC CPD Activity Program                                                                                                    | k you for signing up for the HMC CPD Activity Program      HMC Notification     To 4 Una Social      How Associal      Control      How Associal      How Associal      How As |                                                                                                    | Respond                       | Apps              | Quick Steps                                                                                             | ۶              | Move                        | Tags                 | r⊊ E¢       | liting Immer                | sive Languas      | ge Zoom | Cofense            | 1   |
| HMC Notification       Image: Security Hogham         Image: MMC Notification       Image: Security Hogham         Image: MMC Notification       Image: Security Hogham         Image: MMC Notification       Image: Security Hogham         Image: MMC Notification       Image: Security Hogham         Image: MMC Notification       Image: Security Hogham         Image: MMC Notification       Image: Security Hogham         Image: MMC Notification       Image: Security Hogham         Image: MMC Notification       Image: Security Hogham         Image: Security Hogham       Image: Security Hogham         Image: Security Hogham       Image: Security Hogham         Image: Security Hogham       Image: Security Hogham         Image: Security Hogham       Image: Security Hogham         Image: Security Hogham       Image: Security Hogham         Image: Security Hogham       Image: Security Hogham         Image: Security Hogham       Image: Security Hogham         Image: Security Hogham       Image: Security Hogham         Image: Security Hogham       Image: Security Hogham         Image: Security Hogham       Image: Security Hogham         Image: Security Hogham       Image: Security Hogham         Image: Security Hogham       Image: Security Hogham         Image: Security Ho                                                                                                    | HMC Notification       Image: Section       The state of the function       The state of the function       The state of the function         In the function       Image: Section       Image: Section       Image: Section       The state of the function         In the function       Image: Section       Image: Se                                                                                                    | Thank you for s                                                                                                    | aning up for the HMC (        | CPD Activity Pr   | ogram                                                                                                   |                |                             |                      |             |                             |                   |         |                    |     |
| HMC Notification       Image: Charle of Statistication       The Way Monthal Council of Statistication         Mark to use this       The Way Monthal Council of Statistication       The Way Monthal Council of Statistication         Dear Han ,       Thank you for signing up to the HIMC CPD Activity program. Kindly click on the link below to verify your account, after which you will receive a OTP to complete the process.       Please click here         After your identity has been verified you will receive a confirmation email with a unique learner identification number.       Kind regards,         HMC CPD Activity Team       HMC CPD Activity Team                                                                                                    | HMC Notification To Uview So the To Ward So the To Ward So the To  |                                                                                                    | gning up for the rivie t      | CFD Activity Fit  | Jgram                                                                                                   |                |                             |                      |             |                             | Deale (fr. 6      |         | . Francisco        | h   |
| Constrained and the second and the second and | the state of the state of       | HN HMC Noti                                                                                                    | ication                       |                   |                                                                                                    |                |                             |                      |             |                             | Neply (           | The The | 7 FOIWard          |     |
| Dear Han ,<br>Thank you for signing up to the HIMC CPD Activity program. Kindly click on the link below to verify your account, after which you will receive a OTP to complete the process.<br>Please <u>click here</u><br>After your identify has been verified you will receive a confirmation email with a unique learner identification number.<br>Kind regards,<br>HMC CPD Activity Team                                                                                                    | Han ,<br>; you for signing up to the HMC CPD Activity program. Kindly click on the link below to verify your account, after which you will receive a OTP to complete the process.<br>a <u>click here</u><br>your identify has been verified you will receive a confirmation email with a unique learner identification number.<br>egards,<br>CPD Activity Team                                                                                                    | Action Berne                                                                                                    | Sector 1                      |                   |                                                                                                    |                |                             |                      |             |                             |                   | 1115    | + Get more         | add |
| Dear Han ,<br>Thank you for signing up to the HMC CPD Activity program. Kindly click on the link below to verify your account, after which you will receive a OTP to complete the process.<br>Please <u>click here</u><br>After your identity has been verified you will receive a confirmation email with a unique learner identification number.<br>Kind regards,<br>HMC CPD Activity Team                                                                                                    | Han ,<br>s you for signing up to the HMC CPD Activity program. Kindly click on the link below to verify your account, after which you will receive a OTP to complete the process.<br>e click here<br>your identify has been verified you will receive a confirmation email with a unique learner identification number.<br>egards,<br>CPD Activity Team                                                                                                    | Action items                                                                                                    |                               |                   |                                                                                                    |                |                             |                      |             |                             |                   |         | + Get more         | 300 |
| Thank you for signing up to the HIMC CPD Activity program. Kindly click on the link below to verify your account, after which you will receive a OTP to complete the process.<br>Please <u>click here</u><br>After your identity has been verified you will receive a confirmation email with a unique learner identification number.<br>Kind regards,<br><b>HMC CPD Activity Tcam</b>                                                                                                    | : you for signing up to the HMC CPD Activity program. Kindly click on the link below to verify your account, after which you will receive a OTP to complete the process.<br>e <u>click here</u><br>your identify has been verified you will receive a confirmation email with a unique learner identification number.<br>egards,<br>CPD Activity Team                                                                                                    | Dear Han ,                                                                                                    |                               |                   |                                                                                                    |                |                             |                      |             |                             |                   |         |                    |     |
| Please <u>click here</u><br>After your identity has been verified you will receive a confirmation email with a unique learner identification number.<br>Kind regards,<br>HMC CPD Activity Team                                                                                                    | e <u>click here</u><br>your identify has been verified you will receive a confirmation email with a unique learner identification number.<br>egards,<br>CPD Activity Team                                                                                                    | Thank you for sign                                                                                                    | ing up to the HMC CPD Ac      | tivity program    | Kindly click on the link helps                                                                          | w to verify vr | our account after which     | vou will receive a ( | TP to co    | mplete the pro              | 2200              |         |                    |     |
| Please <u>click here</u><br>After your identity has been verified you will receive a confirmation email with a unique learner identification number.<br>Kind regards,<br>HMC CPD Activity Team                                                                                                    | e <u>click here</u><br>vour identify has been verified you will receive a confirmation email with a unique learner identification number.<br>egards,<br>CPD Activity Team                                                                                                    | ritanit you for orgin                                                                                                    | ing up to the rinke of D ric  | any program.      | analy oloc on the line bolo                                                                             | n to ronny yo  | ar dooodint, antor minori ; | jou un receive a v   |             | inpiete the pre             |                   |         |                    |     |
| After your identity has been verified you will receive a confirmation email with a unique learner identification number.<br>Kind regards,<br>HMC CPD Activity Team                                                                                                    | rour identify has been verified you will receive a confirmation email with a unique learner identification number.<br>egards,<br>CPD Activity Team                                                                                                    | Please click here                                                                                                    |                               |                   |                                                                                                    |                |                             |                      |             |                             |                   |         |                    |     |
| Kind regards,<br>HMC CPD Activity Team                                                                                                    | egards.<br>CPD Activity Team                                                                                                    | After your identity                                                                                                    | nas been verified vou will re | eceive a confirma | tion email with a unique lea                                                                            | Imer identific | ation number.               |                      |             |                             |                   |         |                    |     |
| Kind regards,<br>HMC CPD Activity Team                                                                                                    | egards,<br>CPD Activity Team                                                                                                    | ,                                                                                                    | ,                             |                   |                                                                                                    |                |                             |                      |             |                             |                   |         |                    |     |
|                                                                                                    |                                                                                                    | Kind regards,                                                                                                    | Team                          |                   |                                                                                                    |                |                             |                      |             |                             |                   |         |                    |     |
|                                                                                                    |                                                                                                    | HING CPD Activity                                                                                                    | ream                          |                   |                                                                                                    |                |                             |                      |             |                             |                   |         |                    |     |
|                                                                                                    |                                                                                                    |                                                                                                    |                               |                   |                                                                                                    |                |                             |                      |             |                             |                   |         |                    |     |
|                                                                                                    |                                                                                                    |                                                                                                    |                               |                   |                                                                                                    |                |                             |                      |             |                             |                   |         |                    |     |
|                                                                                                    |                                                                                                    |                                                                                                    |                               |                   |                                                                                                    |                |                             |                      |             |                             |                   |         |                    |     |
|                                                                                                    |                                                                                                    |                                                                                                    |                               |                   |                                                                                                    |                |                             |                      |             |                             |                   |         |                    |     |
|                                                                                                    |                                                                                                    |                                                                                                    |                               |                   |                                                                                                    |                |                             |                      |             |                             |                   |         |                    |     |
|                                                                                                    |                                                                                                    |                                                                                                    |                               |                   |                                                                                                    |                |                             |                      |             |                             |                   |         |                    |     |
|                                                                                                    |                                                                                                    |                                                                                                    |                               |                   |                                                                                                    |                |                             |                      |             |                             |                   |         |                    |     |
|                                                                                                    |                                                                                                    |                                                                                                    |                               |                   |                                                                                                    |                |                             |                      |             |                             |                   |         |                    |     |
|                                                                                                    |                                                                                                    |                                                                                                    |                               |                   |                                                                                                    |                |                             |                      |             |                             |                   |         |                    |     |
|                                                                                                    |                                                                                                    |                                                                                                    |                               |                   |                                                                                                    |                |                             |                      |             |                             |                   |         |                    |     |
|                                                                                                    |                                                                                                    |                                                                                                    |                               |                   |                                                                                                    |                |                             |                      |             |                             |                   |         |                    |     |
|                                                                                                    |                                                                                                    |                                                                                                    |                               |                   |                                                                                                    |                |                             |                      |             |                             |                   |         |                    |     |
|                                                                                                    |                                                                                                    |                                                                                                    |                               |                   |                                                                                                    |                |                             |                      |             |                             |                   |         |                    |     |

## Now your learner account is confirmed. Please click on Go To HMC CPD Program to log in. Learner ID Number is based on the following:

- HMCM Miscellaneous (Non-Clinical, Non-HMC or Overseas)
- HMCP Physician
- HMCA Allied Health and Laboratory
- HMCPH Pharmacy

- HMCN Nursing
- HMCD Dentist
- Followed by your mobile number

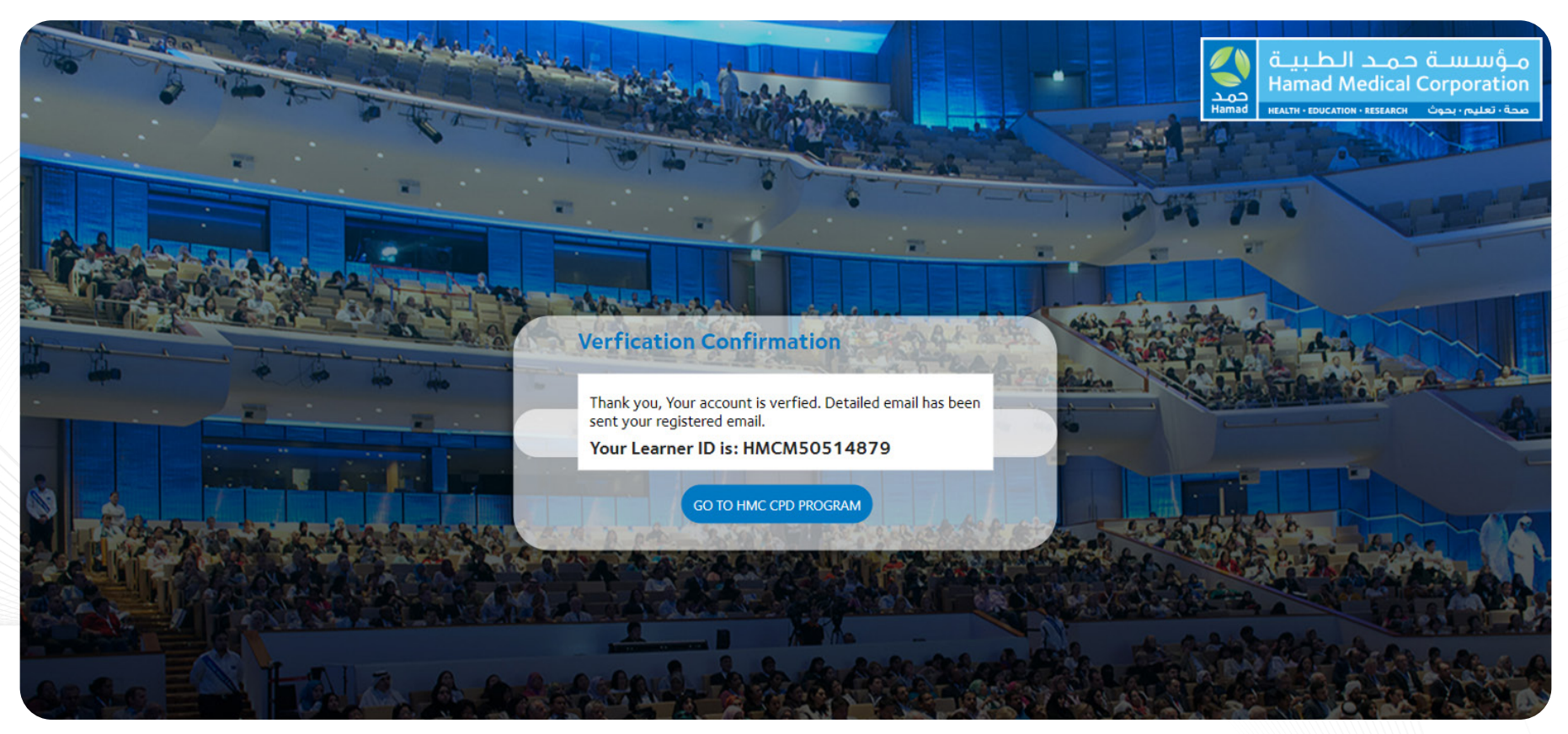

• Please log in into your account by using provided Learner ID and Email.

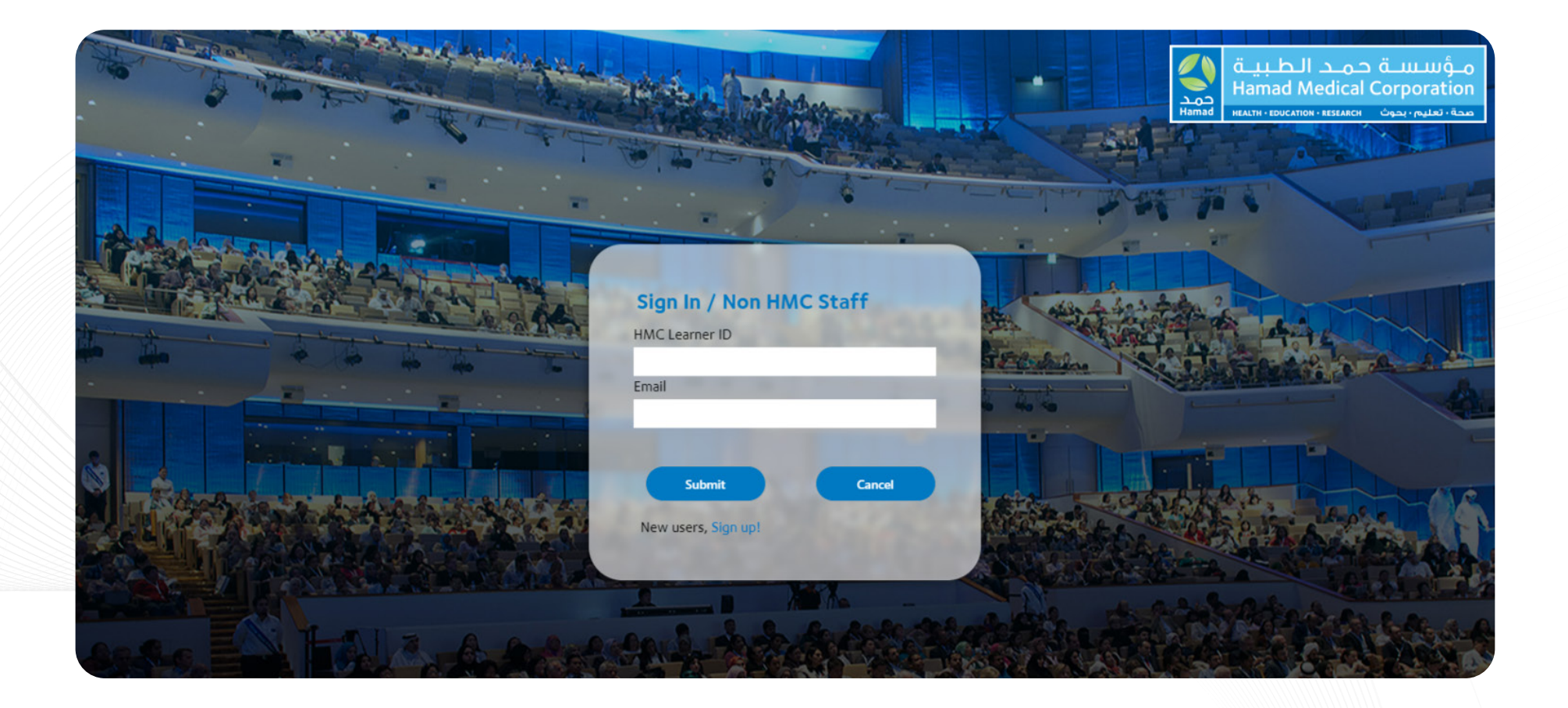

Training Session for **Learners** 

• Then the system will send OTP to your registered mobile and email.

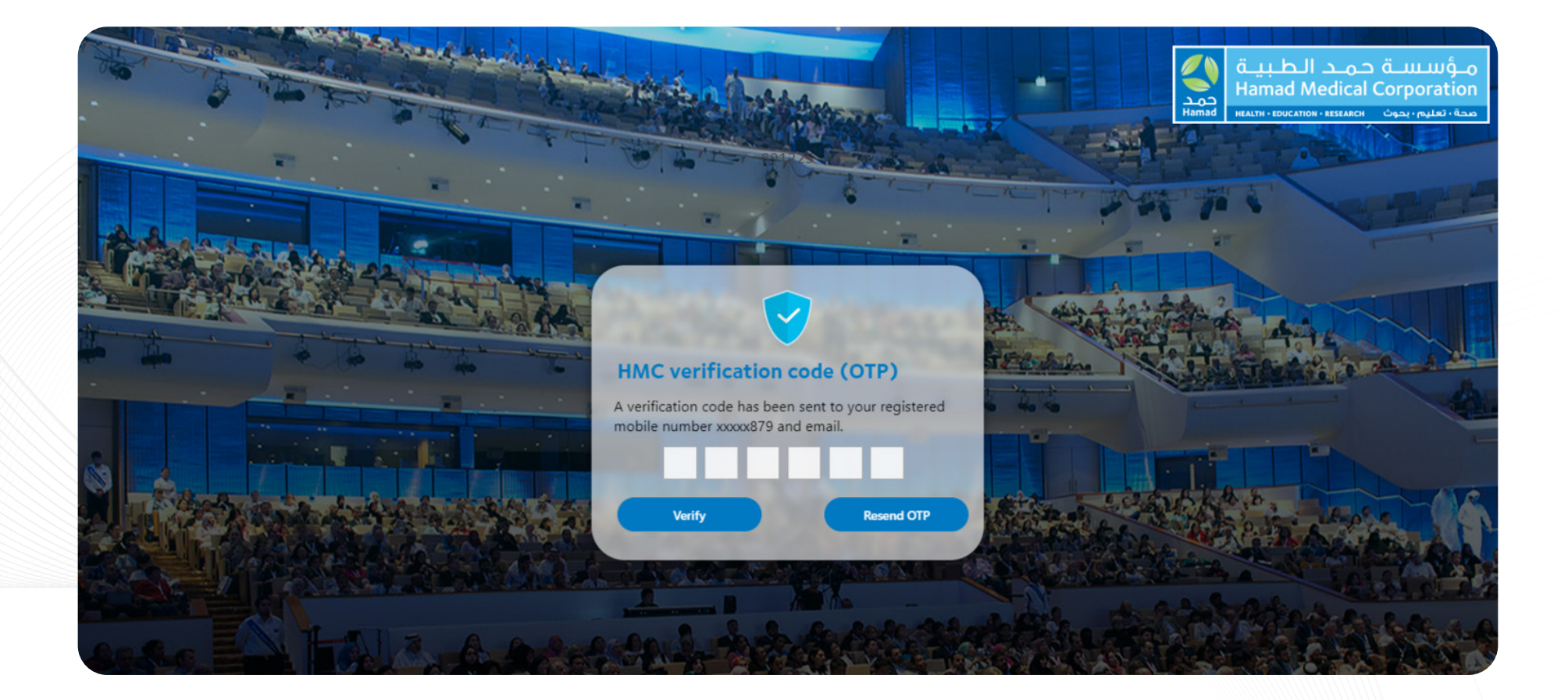

• After entering your OTP, you will be able to see all available courses to register to attend.

| 48<br>48               |                     |                          | -                      |                                                                                                    |           | - 10- 1- 44       | 22.20                                                                                                    | CHERT                  |
|------------------------|---------------------|--------------------------|------------------------|----------------------------------------------------------------------------------------------------|-----------|-------------------|----------------------------------------------------------------------------------------------------|------------------------|
|                        |                     |                          |                        | - 11                                                                                                    | •         |                   | 2 25 70 6                                                                                                    |                        |
|                        |                     |                          |                        | the second second second second second second second second second second second second second second second se |           |                   |                                                                                                    |                        |
|                        |                     |                          |                        |                                                                                                    |           | 1111              |                                                                                                    |                        |
| Hamad Medical          | Corporation CPI     | O Activities Registr     | ration !               |                                                                                                    |           |                   |                                                                                                    |                        |
| Activity Code          | Ta                  | arget Audience           | 0                      | Category                                                                                                    | A         | ctivity Type      | ALL AND A                                                                                                    |                        |
|                        |                     | ALL                      | ~                      | ALL                                                                                                    | ~         | Select            | ~                                                                                                    |                        |
| Activity Title         | C                   | redit Hours              | (                      | Activity Date) From                                                                                             | (         | Activity Date) To |                                                                                                    |                        |
|                        |                     |                          |                        | dd/mm/yyyy                                                                                                    |           | dd/mm/yyyy        | •                                                                                                    |                        |
| Format of the Activity |                     |                          |                        | CHART ST.                                                                                                    |           |                   | Contraction of the local division of the local division of the loc |                        |
| o all                  |                     |                          |                        |                                                                                                    |           |                   |                                                                                                    |                        |
| ALL                    | LE TO FACE O UNLINE | BLENDED                  |                        |                                                                                                    |           |                   |                                                                                                    |                        |
| SEARCH                 | RESET               |                          |                        |                                                                                                    |           |                   |                                                                                                    |                        |
|                        |                     |                          |                        |                                                                                                    | -         |                   |                                                                                                    |                        |
|                        |                     |                          |                        |                                                                                                    |           |                   |                                                                                                    |                        |
| Activity Code          | Activity Title      | Category                 | Venue                  | Activity Type                                                                                                   | Credit Ho | ours Fees         | Date of Activity                                                                                                    | Click for Registration |
| Activity Code          | Activity Title      | Category                 | Venue                  | Activity Type                                                                                                   | Credit Ho | ours Fees         | Date of Activity                                                                                                    | Click for Registration |
| Activity Code          | Activity Title      | Category<br>Category 1 - | Venue<br>Bayt Al Dhiva | Activity Type                                                                                                   | Credit Ho | nurs Fees         | Date of Activity<br>05/15/2024 -                                                                                                    | Click for Registration |

 Select the activity to attend by Activity Code (if you know) or Target Audience/Category/Activity Type/Activity Title/ Credit Hours/Activity Date (From – To).

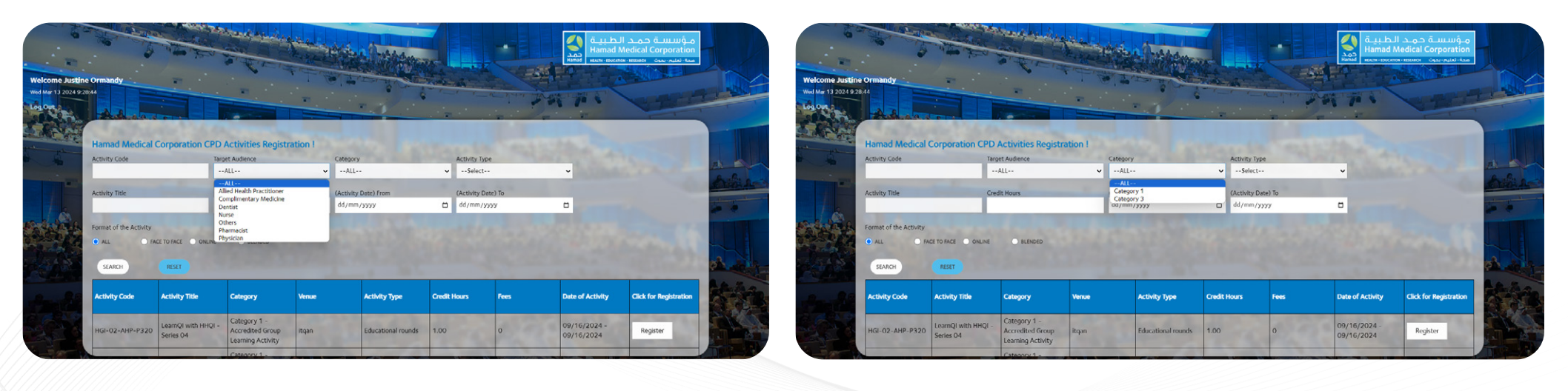

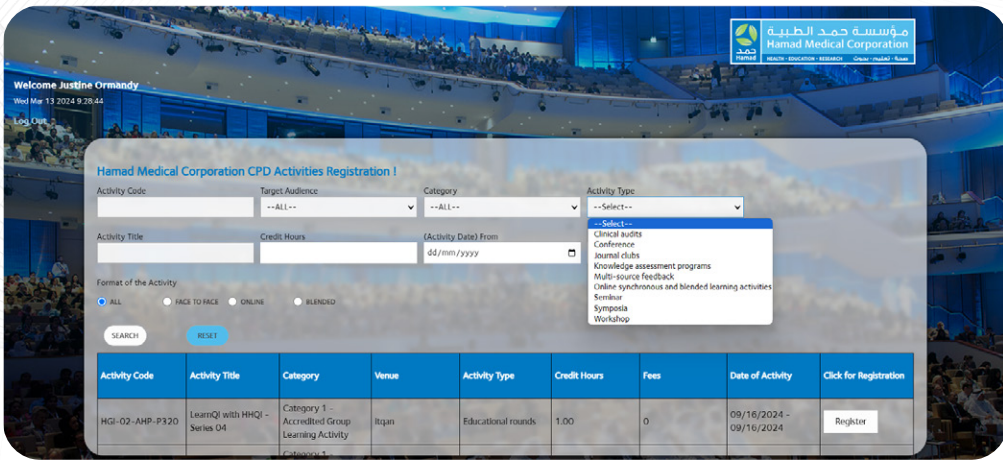

| Hamad Medical          | Corporation (PD)    | -                  | -        |          | -        |         | -           | 1           |              | 100    | and the second second se |        |                       |                        |
|------------------------|---------------------|--------------------|----------|----------|----------|---------|-------------|-------------|--------------|--------|----------------------------------------------------------------------------------------------------|--------|-----------------------|------------------------|
| Hamad Medical          | Corporation CPD     |                    |          |          | -        |         |             |             | 6            |        | 1 1_1                                                                                                    |        | ANA TRACTOR           |                        |
| Hamad Medical          | Corporation CPD     | -                  | -        |          |          |         |             |             |              |        |                                                                                                    |        | 20 30 0               |                        |
| Hamad Medical          | Corporation CPD     |                    |          |          |          |         |             |             |              |        |                                                                                                    | 10.000 |                       |                        |
|                        |                     | Activities Registr | ration ! |          |          |         |             |             |              |        |                                                                                                    |        |                       |                        |
| Activity Code          | Tai                 | aet Audience       |          | Cateor   | orv      |         |             |             |              |        | Activity Type                                                                                                    |        |                       |                        |
|                        |                     | -ALL               | ~        | AL       | l        |         |             |             |              | ×      | Select                                                                                                    |        | ~                     |                        |
| 1                      |                     |                    |          |          |          |         |             |             |              |        |                                                                                                    |        | and the second second |                        |
| Activity ribe          | Ch                  | calt Hours         | 10       | CACUV    | ity Data | e) Proi | m           |             | -            | -      | dd/mm/yyy                                                                                                    | 1) 10  |                       |                        |
| A DECISION OF          |                     |                    |          | -        |          |         |             |             |              | -      |                                                                                                    |        |                       |                        |
| Format of the Activity |                     |                    |          | Mar      | ch 2024  |         |             | T           | $\mathbf{V}$ | 100    |                                                                                                    |        |                       |                        |
| • ALL • FA             | CE TO FACE ONLINE   | BLENDED            |          | Su       | Mo       | TU V    | Ne T        | h Fr        | 50           |        |                                                                                                    |        |                       |                        |
|                        | -                   |                    |          | 25       | 26       | 27 3    | 28 2        | 9 1         | 2            |        |                                                                                                    |        |                       |                        |
| SEARCH                 | RESET               |                    |          | 3        | 4        | 5       | 6 1         | 7 8         | 9            |        |                                                                                                    |        |                       |                        |
|                        |                     |                    |          | 10       | 11       | 12      | 13 1        | 4 15        | 16           | 141141 |                                                                                                    |        | 2000 - 100 Marco      |                        |
| Activity Code          | Activity Title      | Category           | Venue    | 17       | 18       | 19 3    | 20 2        | 1 22        | 23           | idit H | ours                                                                                                    | Fees   | Date of Activity      | Click for Registration |
|                        |                     | Concernation       |          | 24       | 25       | 26 3    | 27 2        | 8 29        | 30           | -      | -                                                                                                    |        |                       |                        |
|                        | LearnQl with HHQI - | Category 1 -       | Itaan    | 24<br>31 | 25       | 26 :    | 27 2<br>3 4 | 8 29<br>4 5 | 30<br>6      | 0      |                                                                                                    | 0      | 09/16/2024 -          | Register               |
| HGI-02-AHP-P320        | The second state    | Lormino Activity   |          |          |          |         |             |             |              |        |                                                                                                    |        |                       |                        |

- After selecting the course to attend, please click on register and this message will appear.
- Click on Pay & Register to proceed.
- Please check the fees before you pay and register.
- If there is fees to pay you will be redirected to HMC QNB payment page and complete the payment (Credit Card) by following the instructions.

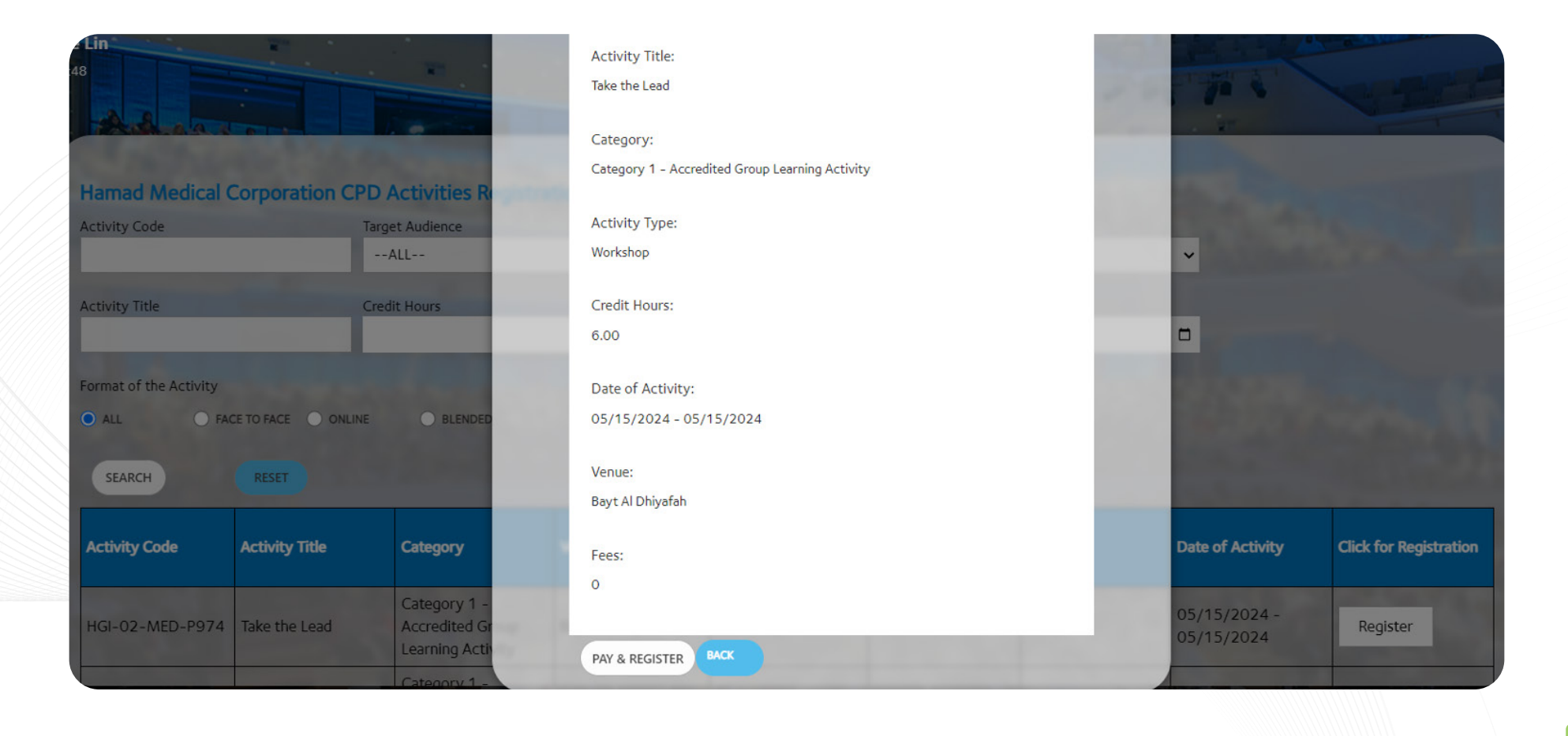

• If the session is full and no slot available, this message will appear.

| The state                        |                    | Confirmation                    |                                                       |                                        |                             |            | الطبية<br>Hamad Mo | م_ؤسیسےۃ حـمـد<br>edical Corporation |
|----------------------------------|--------------------|---------------------------------|-------------------------------------------------------|----------------------------------------|-----------------------------|------------|--------------------|--------------------------------------|
| Ormandy<br>26                    | -                  | We regret to<br>been filled. Th | inform you that registrat<br>hank you for your unders | ion for the selected event<br>tanding. | is closed, as all available | slots have |                    |                                      |
| Hamad Medical C                  | orporation CPD A   | Activit                         | upir i                                                |                                        |                             | ок         |                    |                                      |
| Activity Code                    | Targe              | et Audience                     | Category                                              |                                        | Activity Type               |            |                    |                                      |
|                                  | A                  | ALL                             | ✓ALL                                                  |                                        | ✓Select                     |            | ~                  |                                      |
| Activity Title                   | Credi              | it Hours                        | (Activity                                             | Date) From                             | (Activity Date              | ) То       |                    |                                      |
|                                  |                    |                                 | dd/mm/                                                | /уууу                                  | dd/mm/yyy                   | у          |                    |                                      |
| Format of the Activity  ALL  FAC | E TO FACE O ONLINE | BLENDED                         |                                                       |                                        |                             |            |                    |                                      |
| SEARCH                           | RESET              | 20000 200                       |                                                       |                                        |                             |            |                    |                                      |
| Activity Code                    | Activity Title     | Category                        | Venue                                                 | Activity Type                          | Credit Hours                | Fees       | Date of Activity   | Click for Registration               |

• If there are available slot, you will be able to register successfully and will receive the confirmation email.

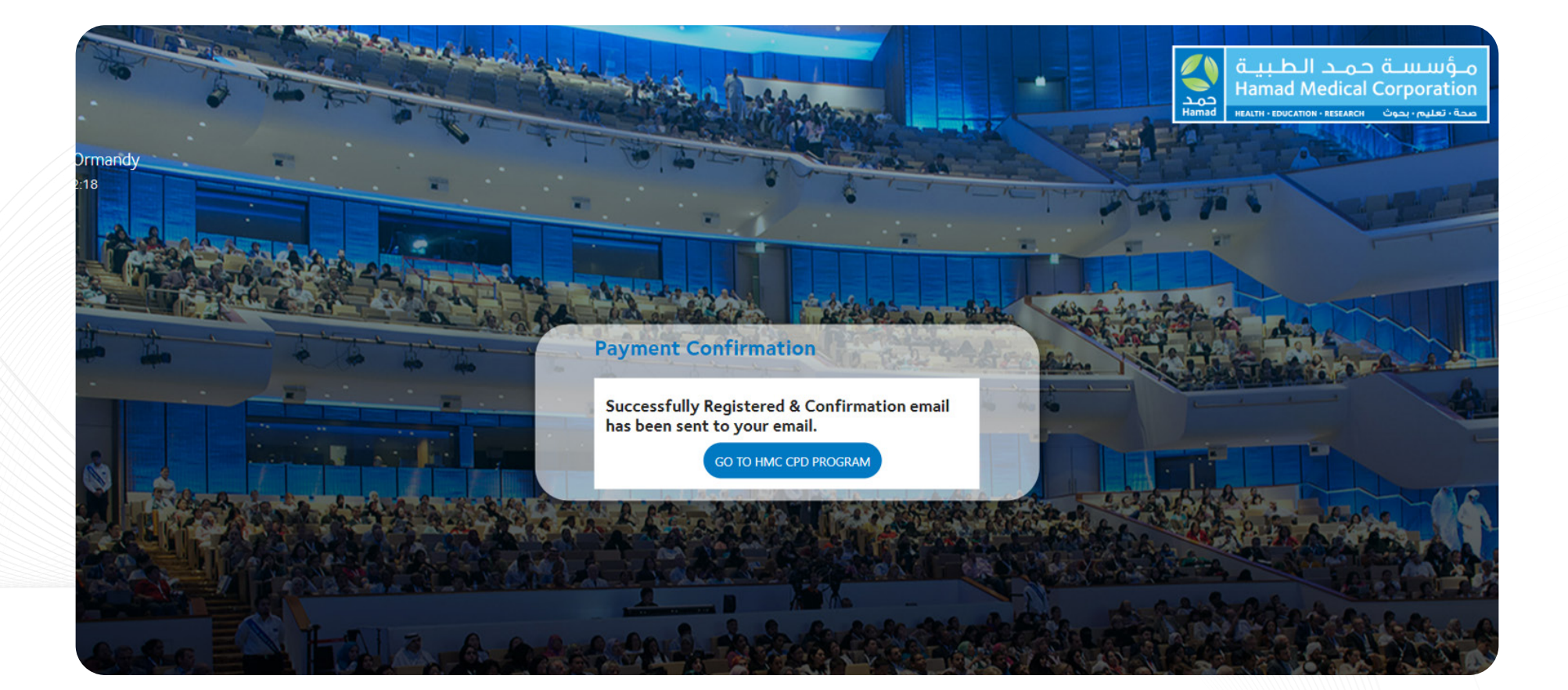

• Now you are confirmed to attend the selected activity. If you can no longer attend the activity/training, you need to contact to the Coordinator in advance to remove your name from the list.

| Dear Justine,                                                                                                    |
|----------------------------------------------------------------------------------------------------|
| Thank you for registering for the Take the Lead failed at HMC CPD Program. Please see below for important information.                                                                                                    |
| Activity Code: HGI-02-MED-P845                                                                                                    |
| Activity Title: Take the Lead failed                                                                                                    |
| Category: Category 1 - Accredited Group Learning Activity                                                                                                    |
| Activity Type: Workshop                                                                                                    |
| Maximum CPD hours: 6.00                                                                                                    |
| Date of Activity: 03/07/2024 - 03/07/2024                                                                                                    |
| Venue: bu garn                                                                                                    |
| Online attendance: If you have registered to attend this activity online, the organizers will send you a link 24 hours before the activity starts.                                                                                   |
| Payment Details:                                                                                                    |
| Total Amount Received: QR                                                                                                    |
| Payment Method: Credit Card                                                                                                    |
| Thank you for your payment.                                                                                                    |
| Attendance tracking and reporting:                                                                                                    |
| This clickable QR code will help to track your attendance in the learning activity. It will be live and available to you for 20 minutes, 10 minutes before<br>and 10 minutes after the scheduled start time of the learning session. |
| If you have tracked your attendance successfully, you will receive an email to enable you to record the completion of your attendance.                                                                                               |
| If your attendance is not tracked successfully at the beginning of the session, your attendance will be recorded as a no-show.                                                                                                    |
| If you attend the session but have difficulty recording attendance, please contact: xxxxxxxxxxxxxxxxxxxxxxxxxxxxxxxxxxxx                                                                                                    |
| Enjoy your learning time.                                                                                                    |
| Best Regards,                                                                                                    |
| <br>HMC CPD Activity Team<br>https://www.hamad.ga/                                                                                                    |
|                                                                                                    |
|                                                                                                    |

#### Attending the Activity/Training

• You need to scan Check-In QR Code (Printed or Display) to sign in which is valid for 30 mins (15 mins before and 15 mins after the starting time of the Activity/Training).

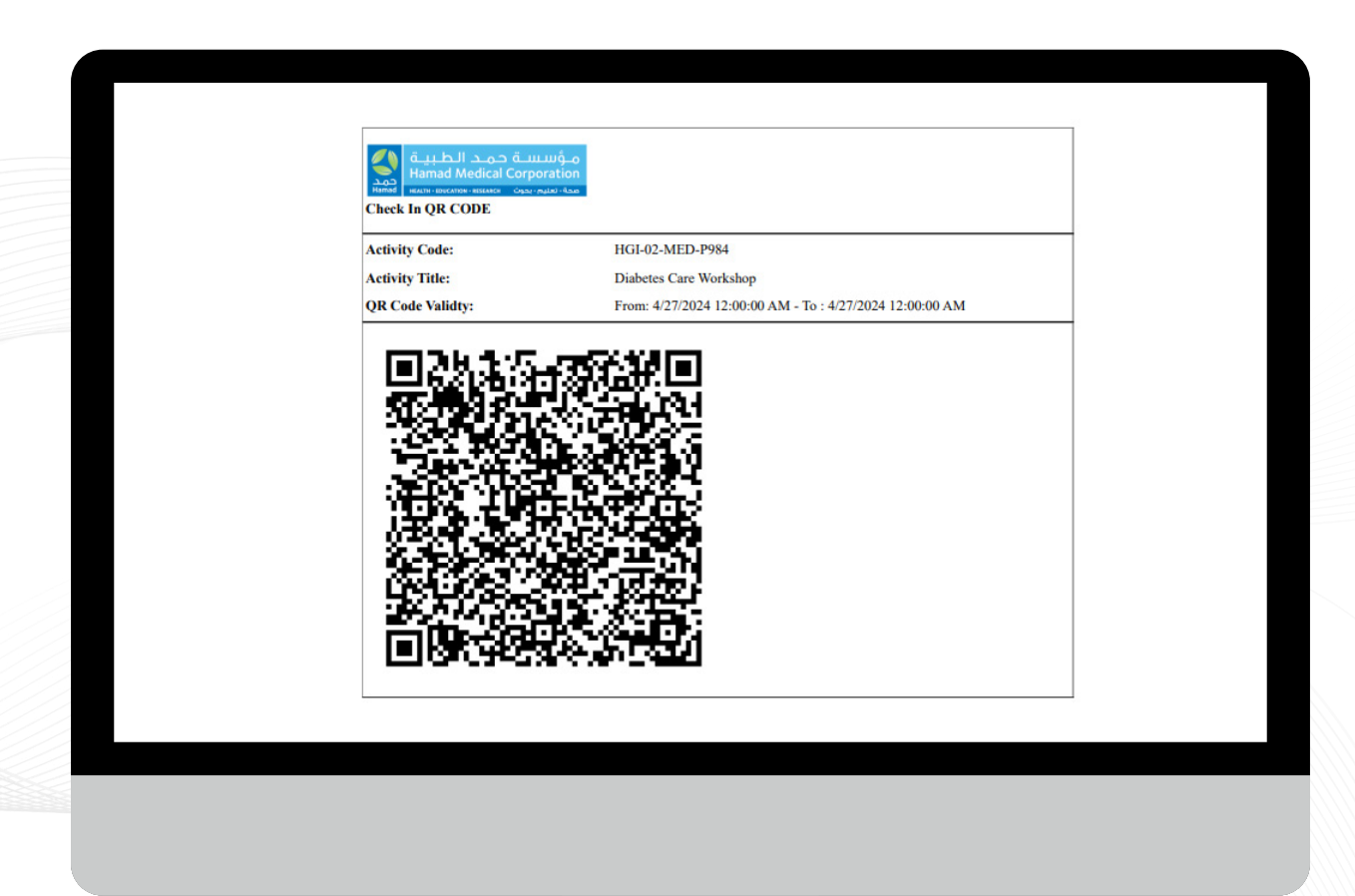

#### **Completing the Activity/Training**

• You need to scan Check-Out QR Code again (Printed or Display) to sign out which is valid for 30 mins (15 mins before and 15 mins after the finishing time of the Activity/Training).

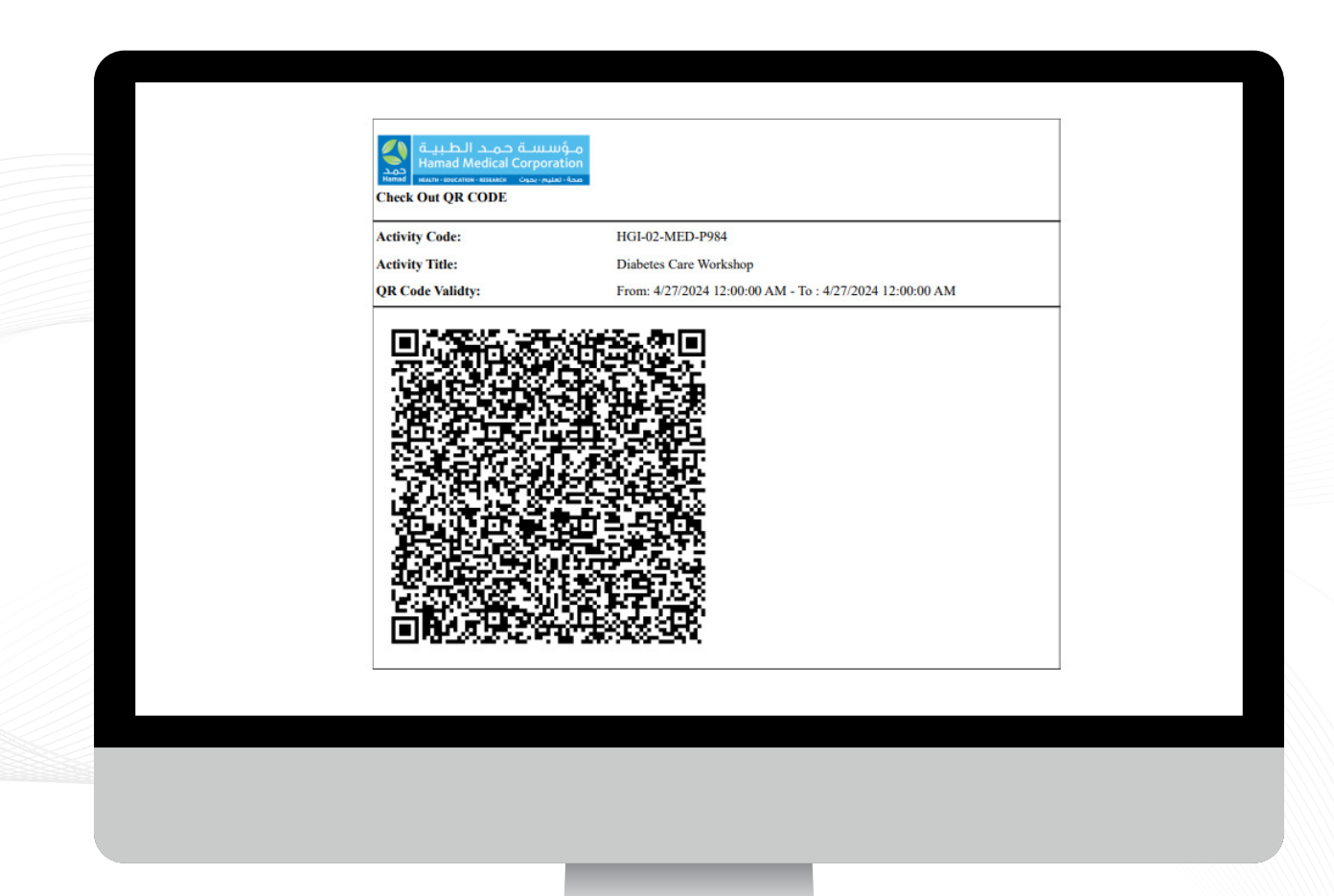

#### **CPD Evaluation**

• Once you scan the Check-Out QR Code, you will be redirected to CPD Evaluation Page and complete the online survey.

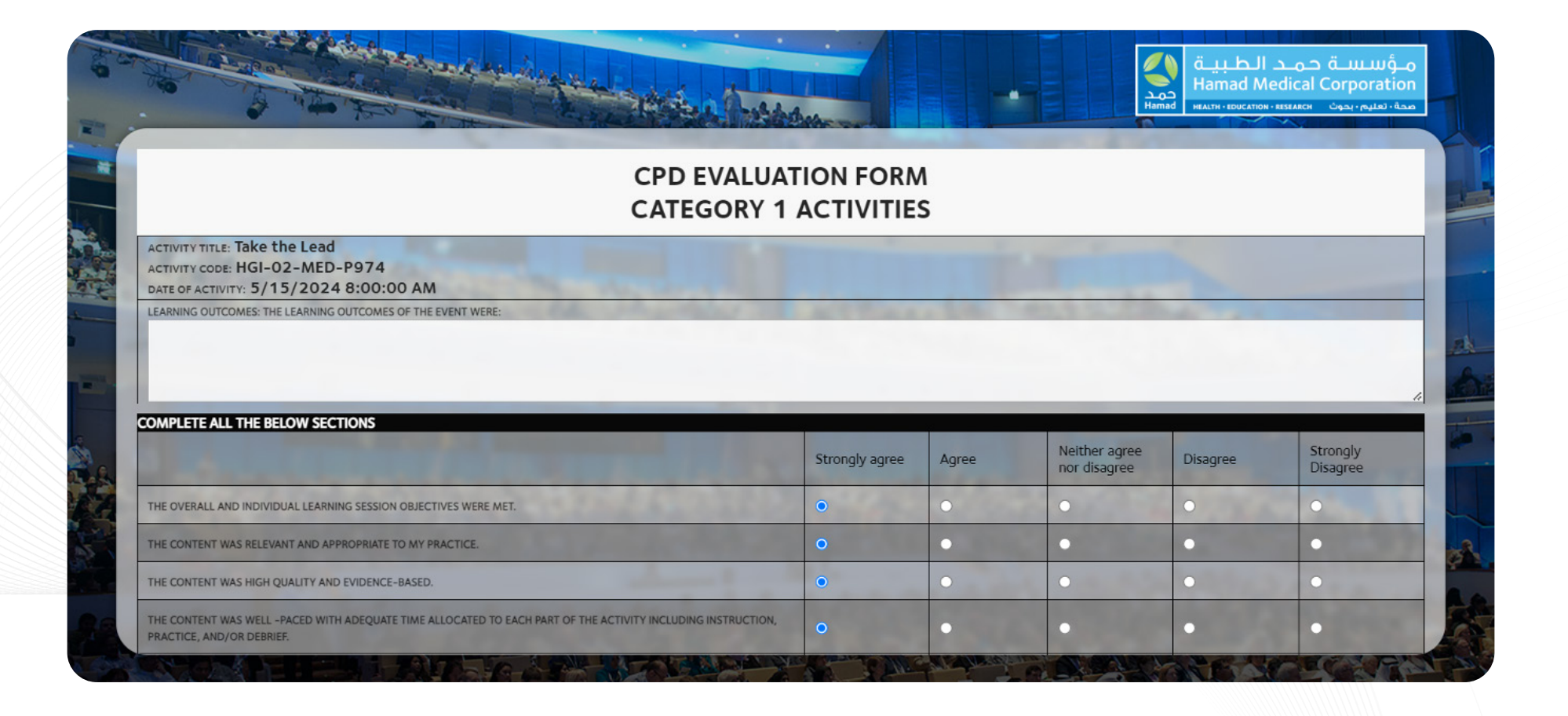

#### **CPD Evaluation**

• You must type and fill out all applicable boxes as shown.

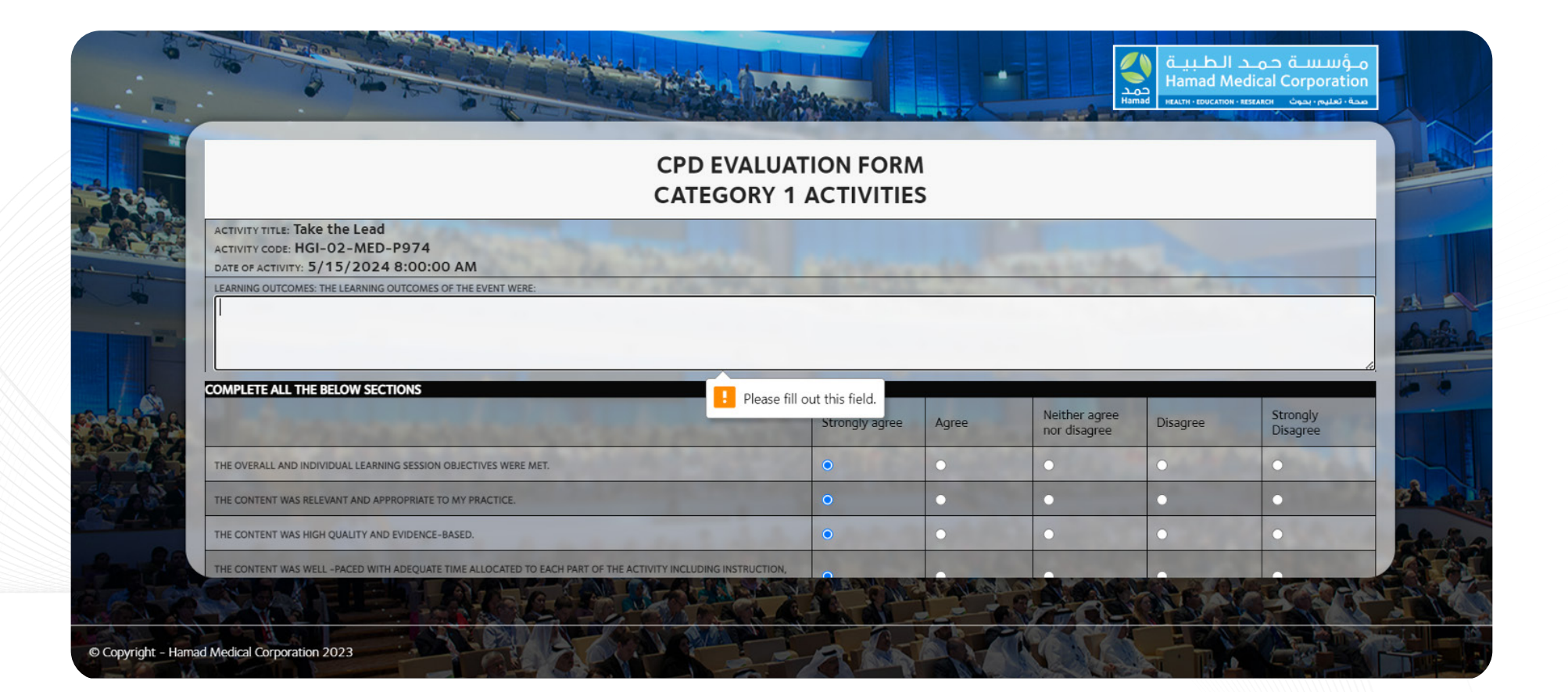

#### **CPD Evaluation**

• All of these boxes must be fill out and save your respond.

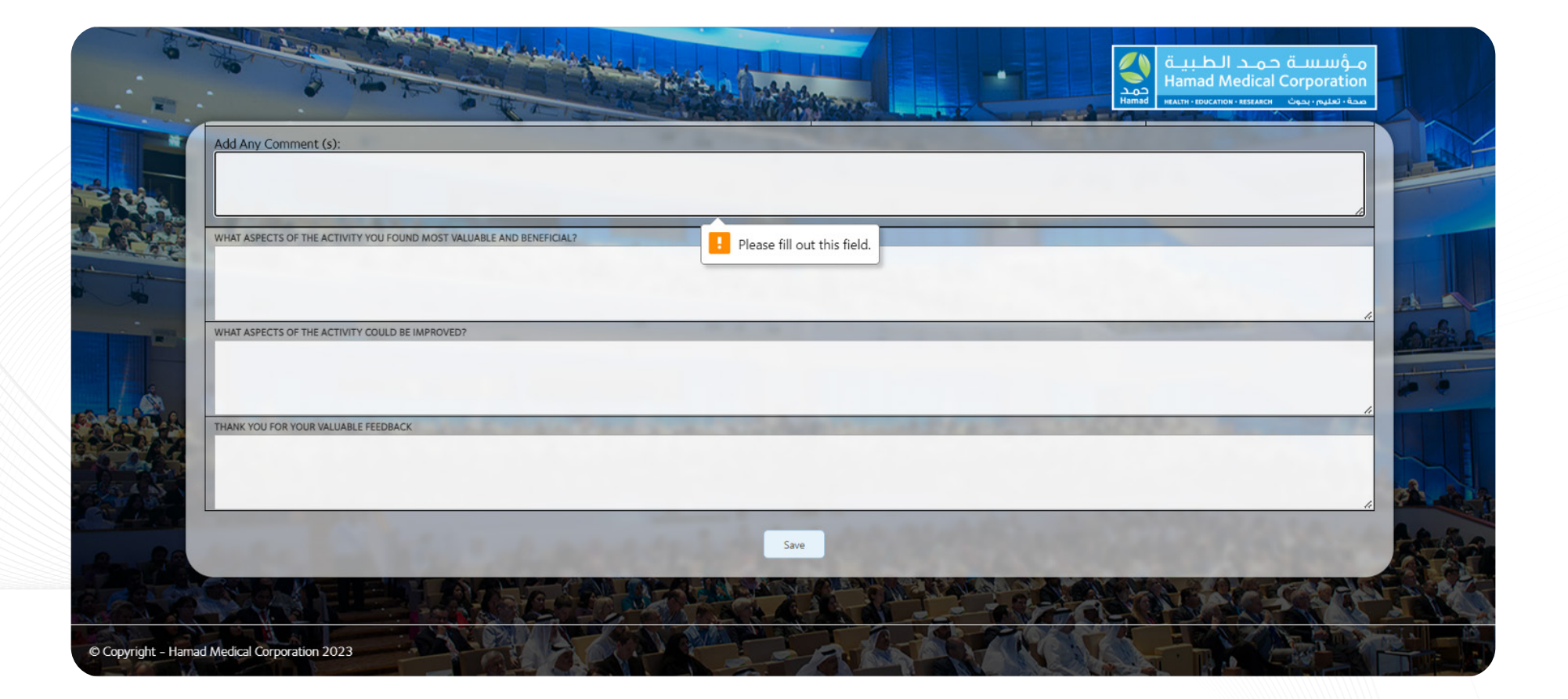

#### **Course Certificate**

• The soft copy of your certificate will be available to download after 15 days of completion of the Activity/Training.

#### **Important Note:**

Completion of Check-In, Check-Out and CPD Evaluation Form for each activity/training are must and if you missed any of them, the certificate will not be available.